# **Installer Instructions**

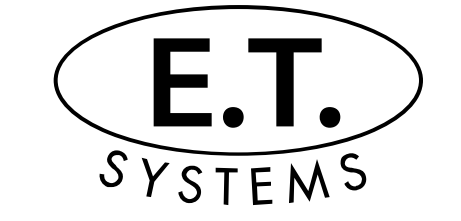

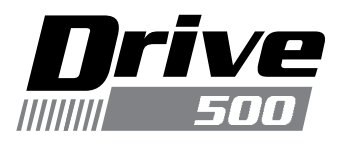

Low Traffic

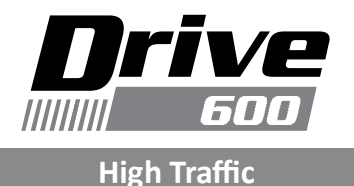

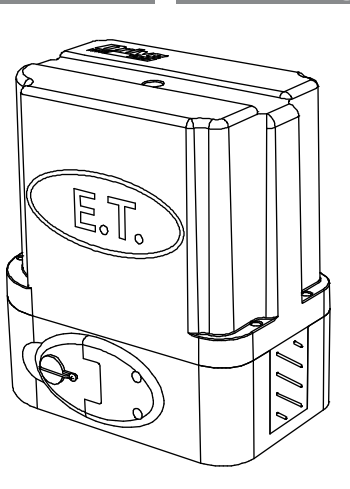

# **500kg Slide Gate Operators**

Designed, manufactured and supported by ET NICE (Pty) Ltd

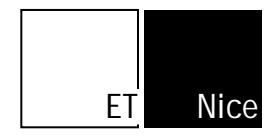

www.et.co.za

|         | introduction.                                                                 |  |  |  |  |  |
|---------|-------------------------------------------------------------------------------|--|--|--|--|--|
| Page 3  | Be Safe! Instructions, warnings and obligations.                              |  |  |  |  |  |
| Page 4  | Technical specifications.                                                     |  |  |  |  |  |
| Page 5  | Component identification and descriptions.                                    |  |  |  |  |  |
|         | Site preparation.                                                             |  |  |  |  |  |
| Page 6  | Gate mechanics.                                                               |  |  |  |  |  |
| Page 7  | Duty cycle.                                                                   |  |  |  |  |  |
| Page 7  | Motor positioning.                                                            |  |  |  |  |  |
| Page 8  | Cabling requirements.                                                         |  |  |  |  |  |
|         | Hardware installation - Mechanical.                                           |  |  |  |  |  |
| Page 9  | Baseplate kit and installing the baseplate.                                   |  |  |  |  |  |
| Page 10 | Mounting the operator onto the baseplate.                                     |  |  |  |  |  |
| Page 11 | Decanting the oil into the gearbox.                                           |  |  |  |  |  |
| Page 11 | How to use the manual override.                                               |  |  |  |  |  |
| Page 12 | Installing the rack.                                                          |  |  |  |  |  |
|         | Hardware installation - Electrical.                                           |  |  |  |  |  |
| Page 14 | Electrical installation.                                                      |  |  |  |  |  |
| Page 15 | Wiring and termination of the control card.                                   |  |  |  |  |  |
| Page 16 | Installing the limit actuator.                                                |  |  |  |  |  |
|         | Control card programming and setup.                                           |  |  |  |  |  |
| Page 17 | Programming menu quick reference guide.                                       |  |  |  |  |  |
| Page 18 | Setting up the gate runtime.                                                  |  |  |  |  |  |
| Page 19 | Selecting a safety level.                                                     |  |  |  |  |  |
| Page 19 | Safety infra-red beams setup.                                                 |  |  |  |  |  |
| Page 20 | Selecting a BT operating mode and adjusting the BT auto-close time.           |  |  |  |  |  |
| Page 21 | Setting up the pedestrian open distance and pedestrian auto-close time.       |  |  |  |  |  |
| Page 22 | Receiver programming and setup.                                               |  |  |  |  |  |
| Page 29 | Advance programming options and their definitions.                            |  |  |  |  |  |
|         | Operating mode definitions and examples.                                      |  |  |  |  |  |
| Page 30 | Collision sensing and safety overload routines                                |  |  |  |  |  |
| Page 31 | Safety infra-red beams function. All modes except P.I.R.A.C. auto-close mode. |  |  |  |  |  |
| Page 32 | "BT" Button triggers - Standard mode.                                         |  |  |  |  |  |
| Page 33 | "BT" Button triggers - Simple auto-close mode.                                |  |  |  |  |  |
| Page 34 | "BT" Button triggers - Condominium auto-close mode.                           |  |  |  |  |  |
| Page 35 | "BT" Button triggers - P.I.R.A.C. auto-close mode.                            |  |  |  |  |  |
| Page 36 | "PED" Pedestrian trigger. With no safety beams installed.                     |  |  |  |  |  |
| Page 37 | "PED" Pedestrian trigger. With safety beams installed.                        |  |  |  |  |  |
| Page 38 | "Loop" trigger.                                                               |  |  |  |  |  |
| Page 39 | Auxiliary relay modes - Strike lock mode.                                     |  |  |  |  |  |
| Page 40 | Auxiliary relay modes - Magnetic lock mode.                                   |  |  |  |  |  |
| Page 41 | Auxiliary relay modes - Courtesy light mode.                                  |  |  |  |  |  |
| Page 42 | Auxiliary relay modes - Receiver relay mode.                                  |  |  |  |  |  |
| Page 43 | Positive close mode.                                                          |  |  |  |  |  |
| Page 44 | Holiday lock-out mode.                                                        |  |  |  |  |  |
| Page 45 | Auto-close override/party mode.                                               |  |  |  |  |  |
| Page 46 | Tamper alarms.                                                                |  |  |  |  |  |
|         | Troubleshooting.                                                              |  |  |  |  |  |
| Page 47 | Status LED and buzzer definitions.                                            |  |  |  |  |  |
| Page 48 | Diagnostics menu and diagnostics definitions.                                 |  |  |  |  |  |
| Page 49 | Troubleshooting guide and display definitions.                                |  |  |  |  |  |
| Page 52 | Warranty.                                                                     |  |  |  |  |  |

For any assistance with this product that is not covered in this manual please contact us on: 0860 109 238 (RSA) or via our online support facility at www.et.co.za.

# Be Safe!

WARNING!! These are the general safety obligations for the installers and users of ET NICE (Pty) Ltd automation equipment. A copy of this document also appears in the user instructions. Those instructions must be issued to the responsible end user during the handover and instruction meeting.

- 1. Only suitably qualified persons, may install, repair or service the product. Unless expressly indicated in the user instructions, no user serviceable components can be found inside any ET NICE (Pty) Ltd automation product.
- 2. It is important for personal safety to study and follow all the instructions carefully. Incorrect installation or misuse may cause serious personal harm.
- 3. Keep the instructions in a safe place for future reference.
- 4. This product was designed and manufactured, strictly for the use indicated in the accompanying documentation. Any other use not expressly indicated in the documentation, may damage the product and/or be a source of danger. ET NICE (Pty) Ltd cannot accept responsibility for improper use or incorrect installation of this product.
- 5. ET NICE (Pty) Ltd cannot accept responsibility if the principles of good workmanship are disregarded by the installer.
- ET NICE (Pty) Ltd cannot accept responsibility regarding safety and correct operation of the automation, if other manufacturers' equipment is added to this product.
- 7. Do not make any modifications or alterations to this product. Do not substitute any component of this product with any other component not expressly designed into this product.
- 8. Anything other than expressly provided for in the accompanying instructions is not permitted.

## Prior to installation:

- 1. All unnecessary ropes, chains and fasteners must be removed and all unnecessary latches or locks must be disabled from locking.
- 2. The gate or door must be balanced correctly where it, neither opens nor closes from any position under its own load. When operated by hand the gate or door should be free of hindrance and easily moved (In the case of a garage door if the balancing springs need to be adjusted the adjustment should only be carried out by a qualified and experienced person).
- 3. The construction of the gate or door must be sound and automatable. It is the responsibility of the installer to ensure that the mechanical components of the gate or door system are sufficient to withstand the necessary forces in cases of overload.
- 4. It is the responsibility of the installer to ensure the gate or door is sufficiently trapped within its range of travel by means of mechanical ends of travel stoppers.
- 5. Ensure all fixed mounting points, such as the wall above the door in a garage door system or the posts in a swing gate system, are sound and strong enough to allow proper fixing of the operator.
- 6. It is the responsibility of the installer to ensure the installed position selected for this product, falls within the limitations of the products ingress protection rating.
- 7. Ensure the area of installation is not subject to explosive hazards. There should be no volatile gasses or fumes as these can present a serious safety hazard.
- All ET NICE (Pty) Ltd garage door operators are supplied with a sealed 15A safety plug on lead for use in an electrical code of practice approved plug point. Do not extend, modify or replace the plug lead unless duly qualified as an electrician. Before installing the unit, ensure the mains supply is switched off.
- 9. ET Systems (Pty) Ltd gate operators are supplied with a terminal connection for the electrical supply beneath the screwed down cover of the operator. In the case of a model requiring 220Vac supply at the operator, an all pole negatively biased switch, with a contact opening of greater than 3mm must be installed within 1.5m of the operator. This switch must be clear of all workings of the system and must be in a position secure from public access. This switch and its connections must be inspected and passed by a certified electrician prior to using it.
- 10. It is the responsibility of the installer to ascertain that the designated persons (including children) intended to use the system, do not suffer reduced physical sensory or mental capabilities, or lack of experience and knowledge, unless they have been given supervision or instruction concerning the use of the system by a person responsible for their safety.
- 11. The drive may not be installed on a door incorporating a wicket door, unless the drive is disabled by the release of the wicket door. (Wicket door :- A pedestrian door within the main gate or door)

#### During installation:

- 1. Ensure the working area is clear of obstructions and obstacles.
- Install the safety warning sticker within clear view of where the gate or door will be operated from. Typically this would be adjacent to any fixed trigger switches or on the gate or door itself.
- 3. The emergency manual release must be installed where it is no higher than 1.8m from the floor level. This would apply to the cord in a garage installation or the lockable lever in a gate installation.
- 4. Any additional fixed door control switches such as wall consoles or keypads, if installed, must be at a height of at least 1.5m, within clear sight of the gate or door and away from any moving components of the system.

- 5. It is highly recommended that a set of safety infra-red beams be used in conjunction with this product. The safety beams must be installed in such a way that the product is prevented from running when anything is in the path of the door or gate.
- 6. Over and above the recommendation to use safety infra-red beams with this product it is mandatory to install and use a safety beam set when using the automatic closing feature. It is recommended that a warning light be fitted to any automation system.
- 7. The gate or door warning labels must be installed in a prominent place and/or adjacent to any fixed controls that trigger the system. These must be in clear line of sight of the gate or door opening.
- 8. The emergency manual release instruction label must be installed on or adjacent to the emergency manual release mechanism.

#### After installation - It is the responsibility of the installer to ensure the users:

- 1. Is proficient in the use of the manual emergency release mechanism.
- 2. Is issued with the documentation accompanying this product.
- 3. Understands that the gate or door may not be operated out of clear sight.
- 4. Ensures that children are kept clear of the gate or door area at all times, and that children do not play with the remote transmitters or any fixed trigger switches linked to the system.
- 5. Is instructed not to attempt to repair or adjust the automation system and to be aware of the danger of continuing to use the automation system in an unsafe condition before a service provider attends to it.
- 6. Is proficient in testing the unit's safety obstruction sensing system.
- 7. Is aware of what to check for with regards to wear and tear that may need to be attended to from time to time by the service provider.
- 8. Is aware that a fatigued battery may not be disposed of in the general refuse and must be handed in at a battery merchant for safe disposal. Before removing the battery from the system the household mains must be disconnected. In the case of the motor unit being removed and scrapped, the battery must be removed first.

| TECHNICAL SPECIFICATIONS                                                                                                    |                                                              |                                                              |  |  |  |  |  |
|----------------------------------------------------------------------------------------------------|--------------------------------------------------------------|--------------------------------------------------------------|--|--|--|--|--|
| Technical Data                                                                                                    | Drive 500                                                    | Drive 600                                                    |  |  |  |  |  |
|                                                                                                    |                                                              |                                                              |  |  |  |  |  |
| Rated gate mass.                                                                                                    | 500kg                                                        | 500kg                                                        |  |  |  |  |  |
| Maximum gate travel.                                                                                                    | 99m                                                          | 99m                                                          |  |  |  |  |  |
| Primary power supply to gate.                                                                                                    | 16Vac @ 1A 50Hz – 60Hz                                       | 220 – 240Vac @ 50Hz – 60Hz                                   |  |  |  |  |  |
| Peak power consumption at gate.                                                                                                    | 26W                                                          | 240W                                                         |  |  |  |  |  |
| Electrical class.                                                                                                    | Class 3 🚸                                                    | Class 1 📣                                                    |  |  |  |  |  |
| Motor voltage.                                                                                                    | 12Vdc                                                        | 12Vdc                                                        |  |  |  |  |  |
| Motor current.                                                                                                    | Current limited to 25A.                                      | Current limited to 25A.                                      |  |  |  |  |  |
| Duty cycle maximum.<br>See determining your duty cycle on page 7.                                                                     | 25% with 220Vac present                                      | 98% with 220Vac present                                      |  |  |  |  |  |
| Number of operations on battery reserve.                                                                                              |                                                              |                                                              |  |  |  |  |  |
| (Battery health and charge level at time of<br>power failure dependent. Calculated on a 5m<br>gate with rolling resistance of <10kgf) | 100 using the standard 7Ah battery within 24hrs.             | 100 using the standard 7Ah battery within 24hrs.             |  |  |  |  |  |
| Gate speed.<br>(Gate load and power supply dependent)                                                                                 | Up to 28m/min.                                               | Up to 30m/min.                                               |  |  |  |  |  |
| Rated Load.                                                                                                    | 200N                                                         | 200N                                                         |  |  |  |  |  |
| Operating temperature range.                                                                                                    | -10 to 50° C (14F to 122F)                                   | -10 to 50° C (14F to 122F)                                   |  |  |  |  |  |
| Anti-crushing safety sensing.                                                                                                    | Yes – Electronic gate profiling                              | Yes – Electronic gate profiling                              |  |  |  |  |  |
| Auxiliary supply output.                                                                                                    | 12Vdc @ 500mA                                                | 12Vdc @ 500mA                                                |  |  |  |  |  |
| Built in battery charger.                                                                                                    | Multiple stage auto-calibrating 1A                           | Multiple stage auto-calibrating 1A                           |  |  |  |  |  |
| Receiver format.                                                                                                    | ET BLU MIX © backward compatible with ET BLUE (Rolling code) | ET BLU MIX © backward compatible with ET BLUE (Rolling code) |  |  |  |  |  |
| Receiver frequency.                                                                                                    | 433.92MHz                                                    | 433.92MHz                                                    |  |  |  |  |  |
| Receiver channels.                                                                                                    | 4CH (BT, PED, Aux relay, Holiday lock-out)                   | 4CH (BT, PED, Aux relay, Holiday lock-out)                   |  |  |  |  |  |
| Receiver memory capacity.                                                                                                    | 1023 users                                                   | 1023 users                                                   |  |  |  |  |  |
| All users can be allowed control of all channels.                                                                                     | Yes                                                          | Yes                                                          |  |  |  |  |  |
| Ingress protection.                                                                                                    | IPX4                                                         | IPX4                                                         |  |  |  |  |  |
| Physical dimensions.                                                                                                    | See next page.                                               | See next page.                                               |  |  |  |  |  |

# **Technical specifications.**

# Component identification and descriptions.

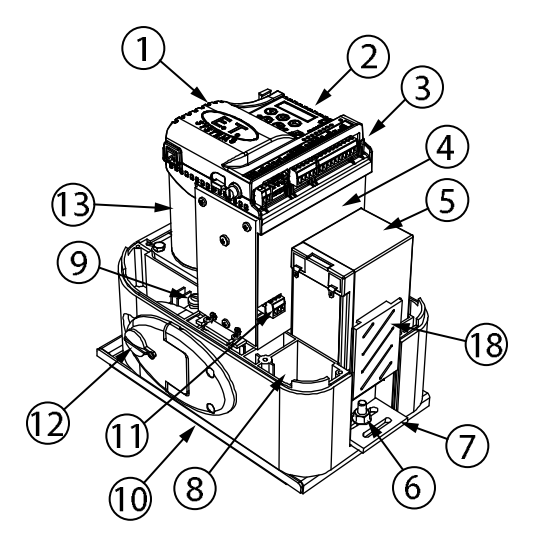

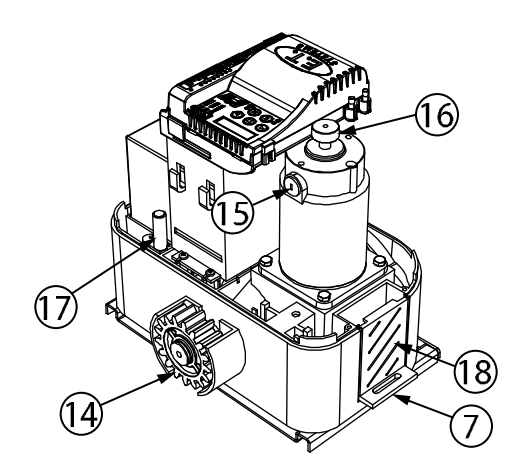

| Diagram<br>number | Description                                              | Diagram<br>number | Description                    |
|-------------------|----------------------------------------------------------|-------------------|--------------------------------|
| 1                 | Control card in housing                                  | 10                | Baseplate                      |
| 2                 | Dashboard                                                | 11                | ACDC power pack 220Vac input   |
| 3                 | Plug-in terminal connectors                              | 12                | Manual override with lock      |
| 4                 | ACDC power pack                                          | 13                | Electric motor                 |
| 5                 | Battery                                                  | 14                | Output drive pinion            |
| 6                 | Mounting bolts and nuts                                  | 15                | Electric motor brush ports     |
| 7                 | Security bracket kit mounting plate (Light duty version) | 16                | Revolution counter ring magnet |
| 8                 | Cable inlets                                             | 17                | Closed limit reed switch       |
| 9                 | Oil port                                                 | 18                | Side vent                      |

## Dimensions including the heavy duty security bracket.

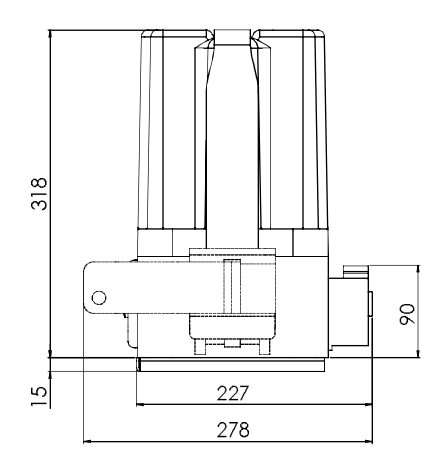

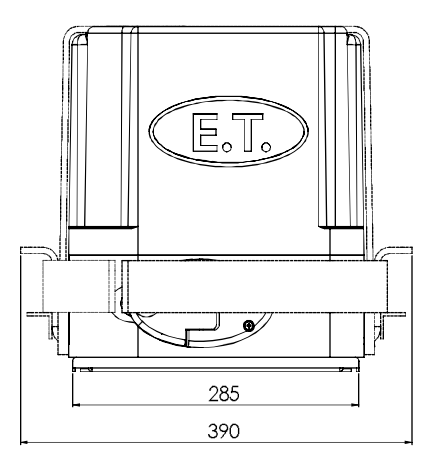

# BEFORE ATTEMPTING TO INSTALL A SLIDE GATE OPERATOR, PLEASE BE CERTAIN YOU HAVE READ AND UNDERSTOOD THE FOLLOWING TO ENSURE CONTINUED SATISFACTORY SAFE SERVICE FROM THIS PRODUCT:

- 1. Gate mechanics.
- 2. Duty cycle.
- 3. Where to position the gate motor with regards to ingress protection.
- 4. Cabling requirements.

# Gate mechanics.

#### Gate Leaf:

Gate leaf must be sound and of sufficient construction to accommodate an operator of this type (see technical specifications). Gate leaf should be straight and true with minimal deviation to the fascia that the rack must attach to (no 'banana-effect').

#### Wheels and Track:

The track must be secure, straight, level and free of all obstructions.

Recommended wheel type and size for this automation is steel or steel alloy, machined or cast wheels of at least 100mm diameter using sealed roller bearings. The larger the wheel the less rolling resistance generated. Larger wheels also maintain their plumb and momentum longer. When wheels are fixed in the gate, and not able to pivot, binding can occur if the gate is bowed. (Banana effect) For wheel profile and matching track types, see the three examples below:

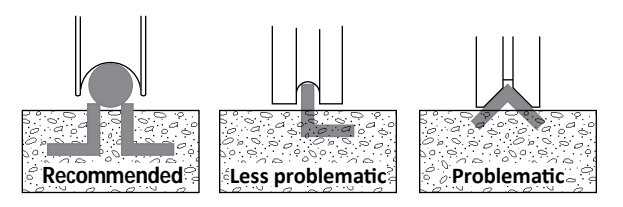

#### Guides:

- It is recommended that a roller guide consisting of a sealed roller bearing clad in nylon be used.
- The guidance system should be installed at the top edge of the gate whenever possible. In cases where this is not possible the guidance system should never be below the halfway point of the total gate height when the gate is in position on its track.
- In the case of a single guide roller running in a guide channel, ensure the guide never touches both inside walls of the channel simultaneously. This
  causes the roller to snag as it tries to roll in both directions at once.
- In the case of 2 guide rollers being used on either side of the gate leaf, ensure that both wheels never touch the leaf simultaneously.
- Avoid using more than 1 guide roller on the same side of the gate leaf to prevent binding.
- As with the wheels the larger the guide the less rolling resistance generated.

#### Gate Travel:

Using a fisherman's pull scale, as shown below, pull the gate fully open and fully closed at approximately the same speed as the operator you intend to use (see technical specifications). For optimum performance, ensure that the maximum resistance does not exceed 40kgf starting and 30kgf running. The starting resistance should fall away within 300 to 500mm. Note the recommended track, wheel and guide types mentioned b) and c) above.

NBI Install physical stoppers at the ends of the gate travel to prevent the gate over-running the ends of the track as shown here. (National safety standard requirement)

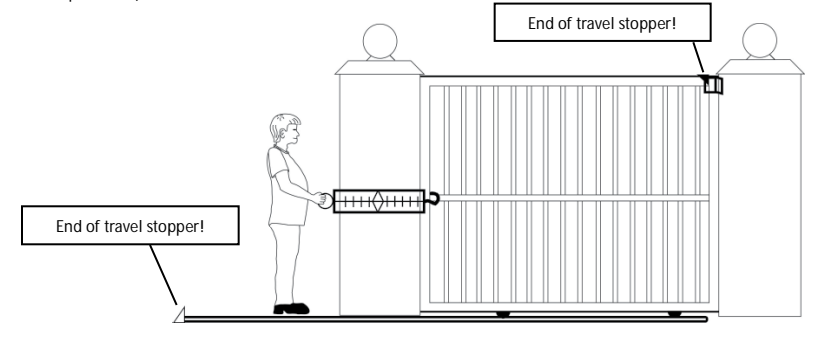

# Duty cycle.

The Formula used to determine duty cycle is:

Run time

Run time + rest time x 100 = Duty cycle

#### Working example 1: (Low duty cycle)

Run time: 17 seconds. Rest time: 60 seconds.

17 ÷ 77 x 100 = 22.07

Thus the duty cycle in example 1 is said to be 22.07%

#### Working example 2: (High duty cycle)

Run time: 17 seconds. Rest time: 1 second.

17 ÷ 18 x 100 = 94.44

Thus the duty cycle in example 2 is said to be 94.44%

The above examples do not factor in resistance and gate mass. These two elements contribute greatly to the amount of heat generated in your gate automation system. When considering a battery dependent motor type, the battery charge level and health is the key factor to consider in determining duty cycle.

Below are the maximum allowed duty cycles based on the gate mass and rolling resistance for the ET motor models. These are calculated to conform to the standards set out in the SANS 60335-95-1:2011 safety code.

#### Duty cycle capabilities guideline of the ET Drive series motor models:

| Model                                     | Gate Mass | Starting Resistance | Rolling Resistance | Max Duty Cycle |
|-------------------------------------------|-----------|---------------------|--------------------|----------------|
| Drive 300 -<br>Battery dependent.         | ≤ 300 kg  | ≤ 200N              | ≤ 180N             | 25%            |
| Drive 500 -<br>Battery dependent.         | ≤ 500 kg  | ≤ 400N              | ≤ 300N             | 25%            |
| Drive 600 -<br>ACDC                       | ≤ 500 kg  | ≤ 400N              | ≤ 300N             | 98%            |
| Drive 1000 -<br>ACDC                      | ≤ 1000 kg | ≤ 500N              | ≤ 400N             | 98%            |
| Drive 1000 -<br>Battery dependent option. | ≤ 1000 kg | ≤ 500N              | ≤ 400N             | 25%            |

# Where to position the gate motor.

#### Liquid ingress:

The ET Drive series motor models all carry an ingress protection rating of IPX4. This means they are protected from splashing water. They are not water tight as there are sensitive electronic and electrical circuits that require uninhibited airflow to remain cool and dry. When deciding on an installation position, be aware of water collection points around and near the desired mounting position of the motor unit. If the water does not flow away quick enough, it can seep into the system and cause expensive and possibly hazardous damage. Always install the unit higher than the highest level, any water flowing past the motor unit can reach.

#### Physical protection:

Whenever possible, always install the gate motor on the opposite side of the gate's guide/emergency post, to the driveway itself. This way it is out of the path of the motor vehicles as they pass through the entrance/exit.

# Cabling requirements.

- Before mounting the operator ensure your cables and conduiting are in place to prevent any inconvenience at a later stage.
- All 220Vac mains cabling and circuits need to be installed by a qualified electrician and signed off by a registered electrician.
- Allow for spare cabling in case of faulty cable & breakages (especially important when using low specification cable).
- As automation systems vibrate when in use, it is highly recommended that only multi-stranded, flexible cables be used.
- If installing an intercom, remember to allow for sufficient cable cores for all the users of the system as per manufacturers cabling requirements.
   The Drive 500/600 operators are designed to facilitate three 20mm conduits going directly into its housing from below. If more cabling needs to be routed to the operator, we suggest that a weatherproof electrical box be installed as a distribution box. All of the circuits can then be extended to the distribution box and terminated there.

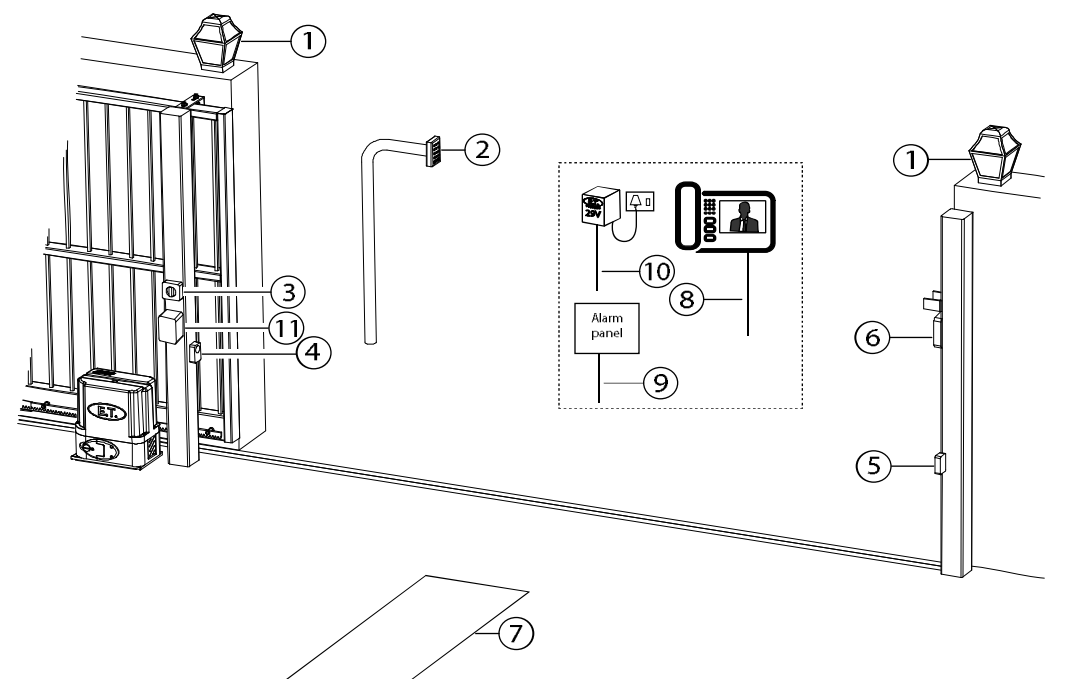

| 1. | Courtesy lights twin + earth 1.0mm back to motor housing and isolator switch.                                                                                                    | 7.  | Free exit loop 1.5mm silicone insulated single core flexible stranded<br>cable back to loop detector that is typically installed in the motor<br>housing. |
|----|----------------------------------------------------------------------------------------------------|-----|----------------------------------------------------------------------------------------------------|
| 2. | Intercom gate station (check with intercom supplier for cable specifications).                                                                                                    | 8.  | From intercom internal equipment (check with intercom supplier for specifications) + 5 cores 0,5mm stranded for status LED, BT and Pedestrian triggers.   |
| 3. | Drive 600 & Drive 500 "On plate" (220v AC) - twin + earth: 2.5mm stranded (An all pole negatively biased isolator must be installed within 1,5m of the motor unit, in circuit with the 220Vac supply) | 9.  | Alarm monitoring circuit. 2 cores 0.5mm stranded back to motor housing.                                                                                   |
| 4. | Safety infra-red beam RX power & switch. 4 cores 0,5mm stranded back to motor housing.                                                                                                    | 10. | Drive 500 using a plug in transformer for low traffic sites (16v AC) - twin + earth. Min 0,5mm stranded (1Amp).                                           |
| 5. | Safety infra-red beam TX power. 2 cores 0.5mm stranded back to motor housing.                                                                                                    | 11. | Lock power supply. Twin + earth 2.5mm stranded from isolator switch.                                                                                      |
| 6. | Electric lock power. 2 cores 0,5mm stranded back to independent lock power supply via operator housing.                                                                                               |     |                                                                                                    |

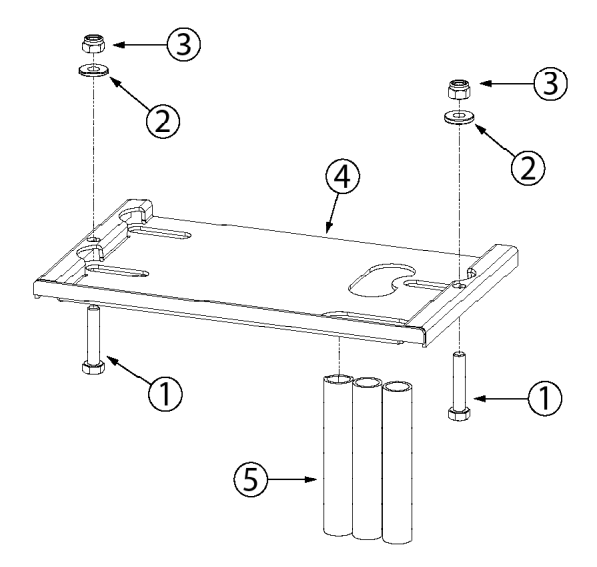

| Diagram<br>number | Description                                                             |
|-------------------|-------------------------------------------------------------------------|
| 1                 | M8 x 50 machine bolts for<br>fastening the gearbox to the<br>baseplate. |
| 2                 | M8 Flat washers.                                                        |
| 3                 | M8 Nylock nuts.                                                         |
| 4                 | Baseplate.                                                              |
| 5                 | Electrical conduit piping.                                              |

# Installing the baseplate.

There are a number of different fastening techniques that can be used to fasten the baseplate in position. J-bolts kits are available as optional extras, so that the baseplate can be cast in concrete. While this method offers a nice solid base it takes more than 48hrs to install as the concrete must cure properly before continuing with the installation. Whichever mounting method you opt for, the position of the base plate will always remain the same. Here are the dimensions to use when positioning the base plate. The baseplate should be installed above the highest point of flooding that may occur with the run off of water down the driveway.

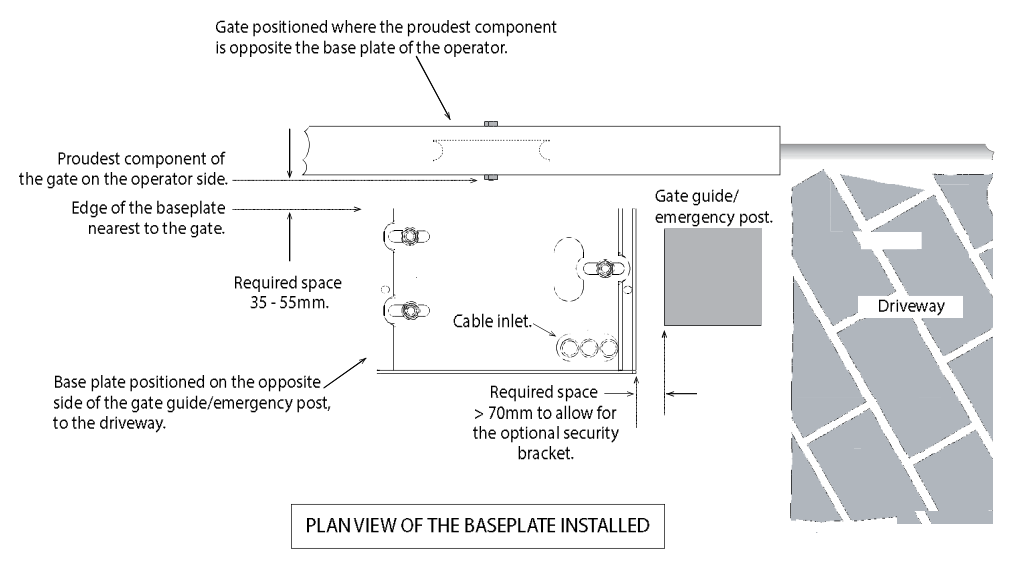

#### Cabling conduits height:

The cabling conduits should protrude more than 10mm above the top surface of the baseplate to afford better weather proofing. To avoid the conduits and cabling from snagging on the bottom of the gearbox when the gearbox position is adjusted backward and forward, and to allow sufficient space for the cables to be routed into the motor housing, the conduits should not protrude above the top surface of the edge of the baseplate.

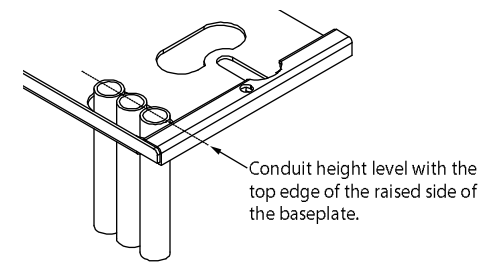

# Mounting the operator onto the baseplate.

**Removing the cover:** (You will need a Phillips® #2 screwdriver here) The cover is secured in place by means of four screws.

Using a screwdriver, remove the four cover screws (A) and then raise the cover (B).

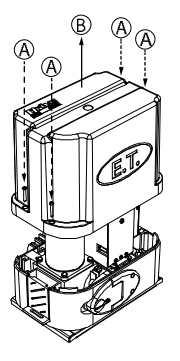

Always allow a minimum of 8mm between the facsia of the pinion and the proudest component of the gate when positioning the operator on the baseplate.

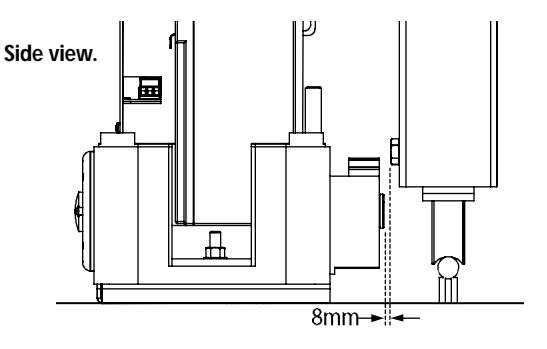

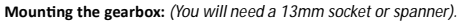

The gearbox is fastened onto the baseplate by means of two of each; M8 machine bolts, M8 washers, the security bracket mounting plates and M8 Nylock nuts. The gearbox distance from the gate can be adjusted backwards and forwards by up to 30mm. Remember to ensure that there is enough space allowed between the fascia of the pinion and the proudest part of the gate that passes the pinion. This is to prevent any part of the gate snagging on the pinion as the gate runs.

Before tightening the gearbox down on the baseplate, insert strips of flat bar between 1 - 2mm thick, between the baseplate and the bottom of the gearbox. This will provide the correct rack to pinion spacing later on. See page 12.

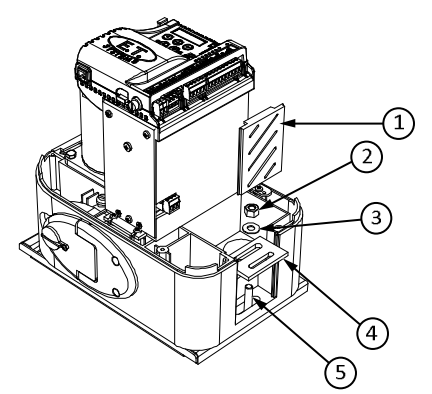

| Diagram<br>number | Description                                              |  |  |  |  |
|-------------------|----------------------------------------------------------|--|--|--|--|
| 1                 | Side vent insert.                                        |  |  |  |  |
| 2                 | M8 Nylock nut.                                           |  |  |  |  |
| 3                 | M8 Flat washer.                                          |  |  |  |  |
| 4                 | Security bracket mounting plate. (Light duty shown here) |  |  |  |  |
| 5                 | M8 Machine bolt.                                         |  |  |  |  |

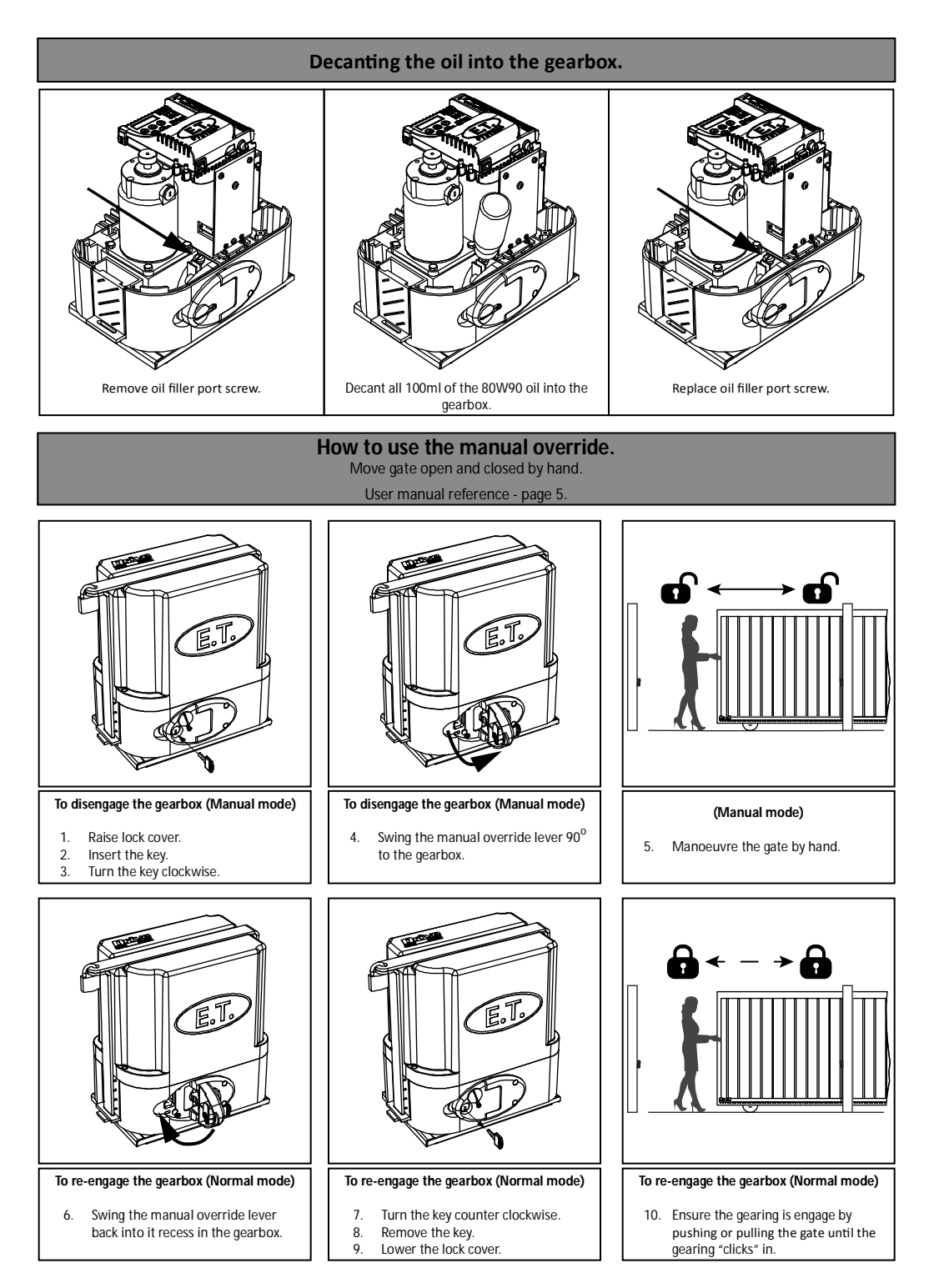

#### Rack to pinion spacing.

| Correct.                                                                                                    | Incorrect!                                                                                                    | Incorrect!                                                                                                    |
|----------------------------------------------------------------------------------------------------|----------------------------------------------------------------------------------------------------|----------------------------------------------------------------------------------------------------|
| The driving surfaces of each tooth are 1 to 2mm<br>apart. Allowing for slight variance in the height<br>of the rack when the wheels shrink in colder<br>conditions or where the gate flexes and the rack<br>is no longer square to the pinion. | This will cause skipping of teeth at the slightest<br>resistance to the gate travel, resulting in the<br>motor control going out of synchronization to<br>the gate position. The long term damage here<br>will be stripped teeth. | This will cause unwanted rolling resistance<br>especially in colder conditions. Where the wheel<br>shrinkage will cause the gate to sit heavier on<br>the pinion or when the rack is no longer square<br>to the pinion due to gate flex. (False safety<br>sensing activation) |
| Correct                                                                                                    | XToo loose                                                                                                    | XToo tight                                                                                                    |
|                                                                                                    |                                                                                                    |                                                                                                    |

#### The following shows a simple method of installing a rack that ensures you achieve the correct fit between the rack and pinion.

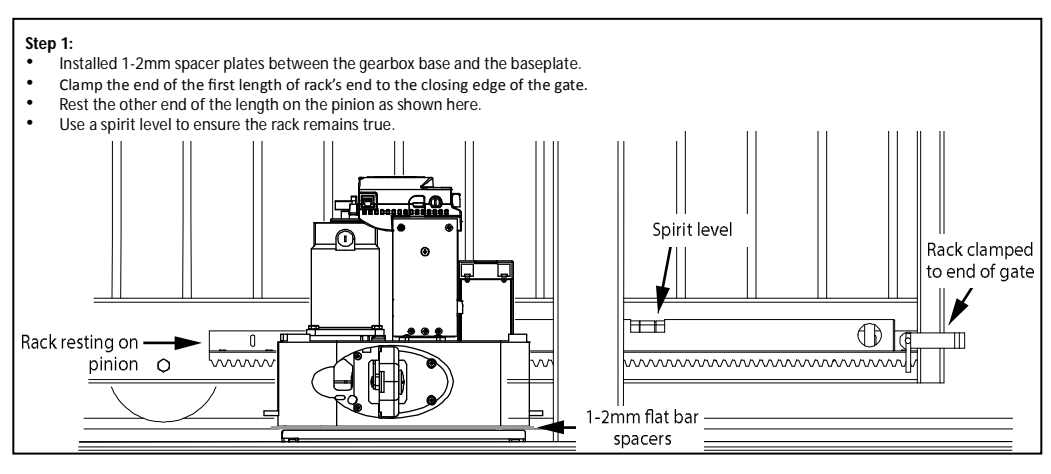

#### Step 2:

• If satisfied with the rack level fasten the first "TEK" screw (supplied) in the middle of the slot nearest the closing edge of the gate.

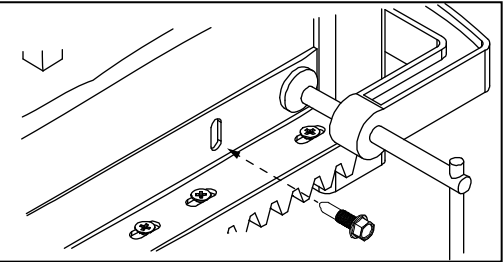

#### Step 3:

 Move the gate towards the open position. Far enough that you can access the last mounting slot at the opposite end of the length of rack to the end already fastened. Fasten the next "TEK" screw here while the rack still rests atop the pinion.

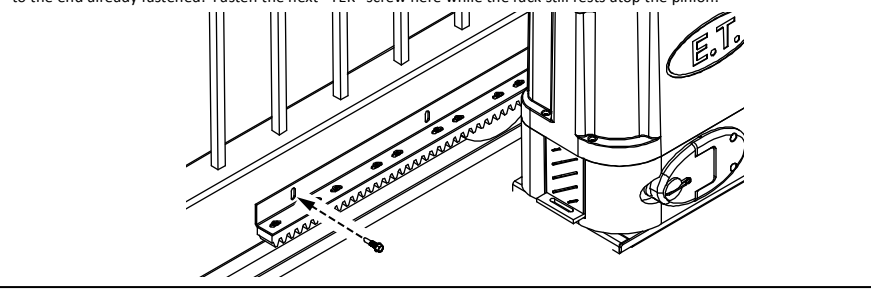

#### Step 4:

- To install additional lengths of rack, move gate closed until the next length of rack meets the first length and the opposite end once again rests on the pinion.
- To ensure the 2 lengths of rack marry correctly use an off cut of rack clamped upside down across the join of the 2 lengths.
- Continue to fasten the "TEK" screws as before.

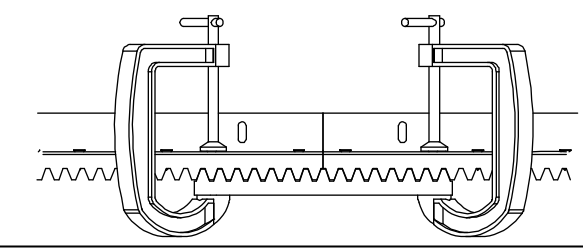

#### Step 5:

 When finished installing sufficient rack to allow for the full travel of the gate plus enough to allow for the limit actuator (as shown in the next section) lower the gearbox by removing the 1-2mm flat bar spacers.

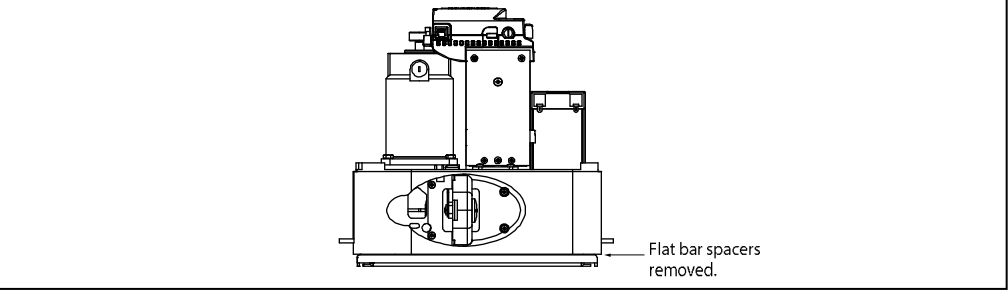

#### Step 6:

- Test the meshing of the rack and pinion. (See pictures of rack to pinion spacing on previous page).
- If satisfied fasten a "TEK" screw directly through both the rack angle and the gate so that you have 5 "TEK" screws per length of rack evenly spaced.

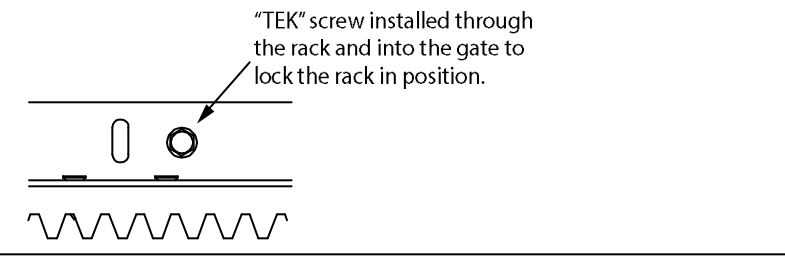

# **Electrical installation.**

As a gate motor vibrates when in use, it is strongly recommended that only multiple strand flexible cables be used. Before closing the unit, always remember to double check that all connections are securely made, that there are no stray strands flaring out that can short circuit against other adjacent connections or bared wires and that no cables will be pulled loose when the cover is replaced on the unit. Double check the battery connections as loose connections can cause arcing and corrosion of the battery terminals.

#### Terminating the AC voltages:

Please note the input voltages can differ but the control card, is the same for all the models.

The ACDC power supply requires 220v AC at the gate motor. This 220v AC must be circuited through a weatherproof all pole isolator switch. This isolator switch must be installed within 1,5m of the unit, must not be installed within the workings of the system (the gate may not pass in front of it) and must be positioned so that it cannot be tampered with from the outside of the property. This circuit must be certified by way of a C.O.C. (certificate of compliance) by a registered electrician.

In the case of the plug-in transformer being used, where the low voltage 16v AC is run to the gate, there is no need for the all pole isolator at the gate and the circuit does not need to be certified by a registered electrician\*. The cable however must still be installed in its own dedicated conduit pipe and the basic principles of electrical safety standards should still be followed when selecting, working with and installing the cable for this circuit.

\* Some municipalities may require certification of all domestic electrical circuits including those below 50V.

The following shows the wiring of the 220v AC to the ACDC power supply and how to access the 5A fast blow 20mm x 5mm fuse located within the power supply module.

#### Connecting the 220v AC supply to the ACDC power supply (Drive 600):

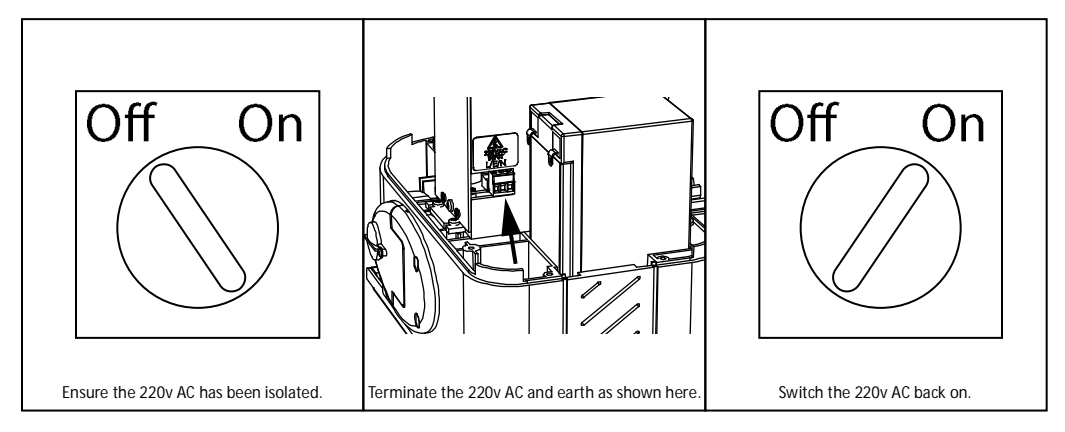

#### Accessing the 220v AC 5A fuse in the ACDC power supply in the case of a burnt out fuse:

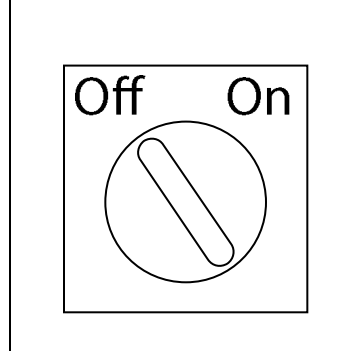

Ensure the 220v AC has been isolated.

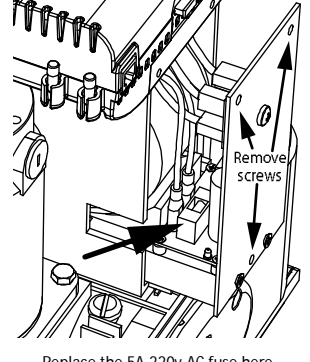

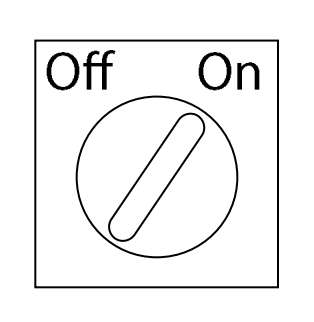

Replace the 5A 220v AC fuse here.

# Wiring and termination of the control card.

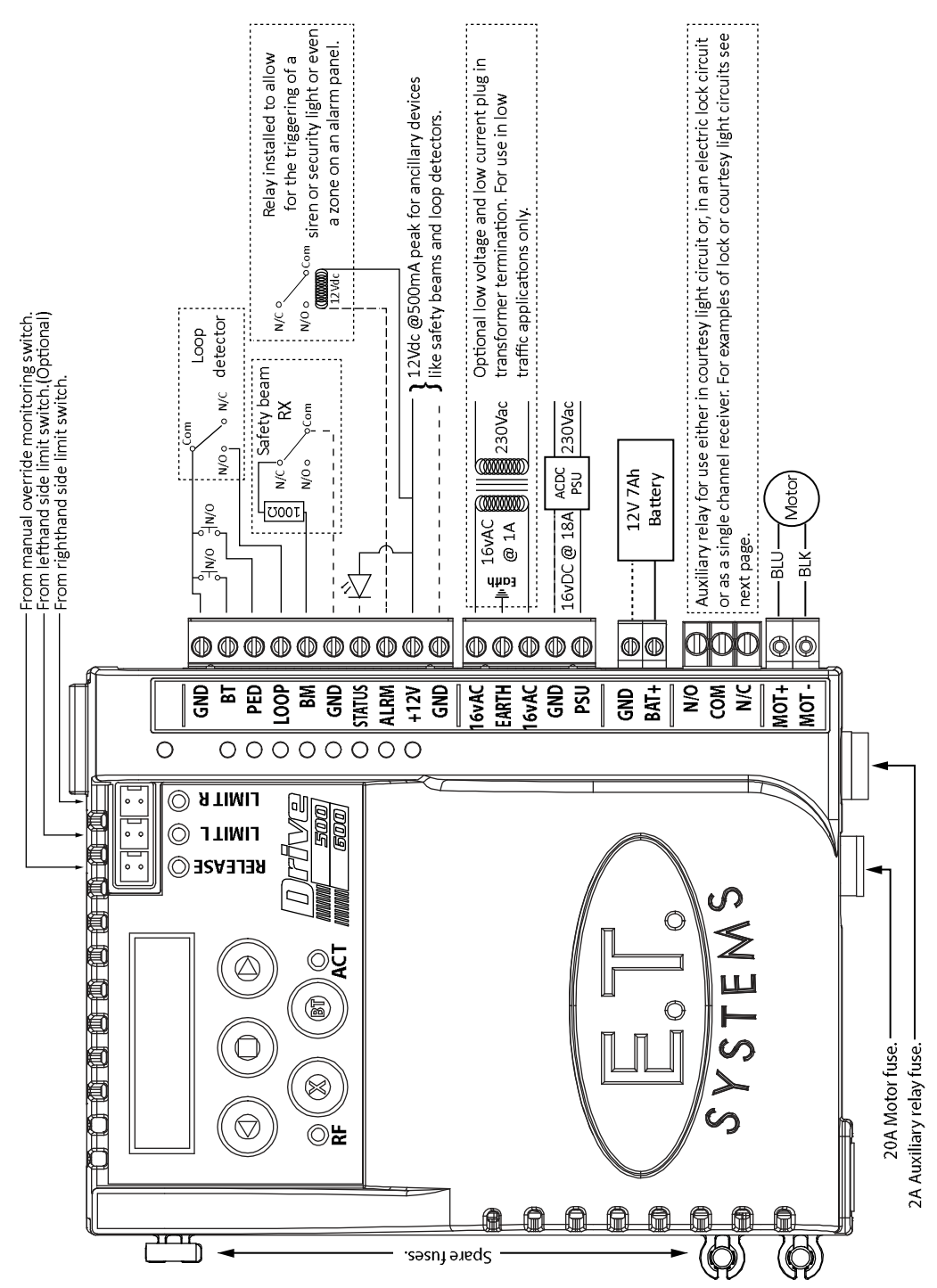

# Installing the limit actuator.

This diagram depicts how to install the limit actuator.

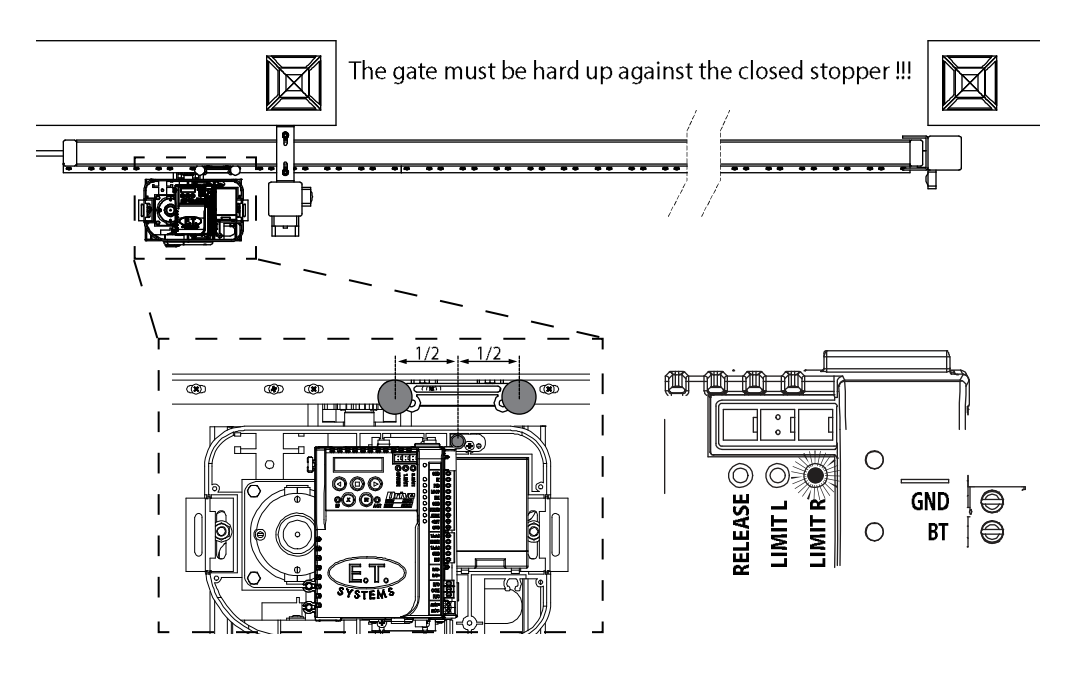

- 1. Push the gate up against the closed stopper.
- 2. Remove the rack screw (holding the nylon teeth to the steel angle) closest to being in line with the limit switch. Or in the case of steel rack, weld a M4 x 20 machine bolt upside down on top of the spine of the rack in line with the limit switch.
- Fasten the actuator down onto the rack using either the M4 x 20mm self-tapping screw supplied with the kit or with a nut in the case of steel rack.
   Adjust the actuator so that it is approximately halfway across the limit switch.
- Move the gate open and then closed again. Ensure the limit LED comes on BEFORE the gate impacts with the closed stopper. Select positive close mode if the gate needs to close further than where the limit actuator triggers it. See page 29.

# Using the control card display and dashboard.

The Drive 500/600 control card is equipped with an LCD display and interactive keys for simplified programming and diagnostics. All setup, of the various features, requires that the control card dashboard be used. Below are the functions of each key on the dashboard.

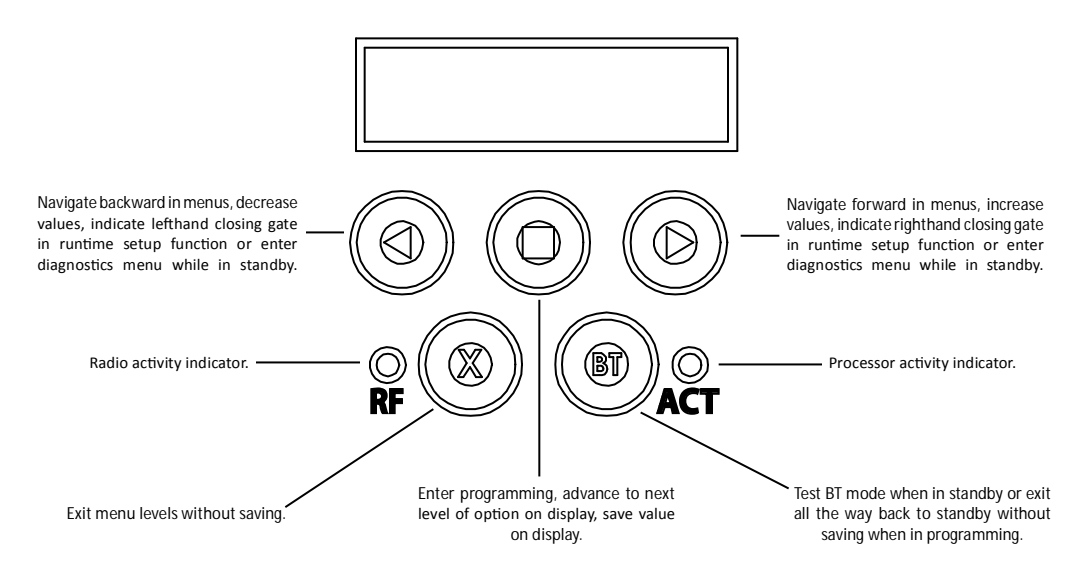

# Control card programming and setup.

# Programming menu quick reference guide:

- 1. Runtime setup. Page 18.
- 2. Overload setting. Page 19.
- 3. Safety beam setup. Page 19.
- 4. BT triggers operating mode selection and setup. Page 20.
- 5. Pedestrian operation setup. Page 21.
- 6. Receiver setup.
  - a. Quick learn. Pages 22, 23.
  - b. Advanced learn Page 24.
  - c. Erase remotes. Pages 25 and 26.
  - c. Diagnose remotes. Page 27.
  - d. Receiver information. Page 28.

#### 7. Advanced menu. - Pages 29 and 30.

- a. Crawl distance.
- b. Positive closing.
- c. Auxiliary relay setup.
- d. Power settings.
- e. Controller setup.
- f Controller information.
- g. IEC Standards mode.
- h. Reset and restore.

| Runtime Setup                                                                           |       | Setting up the gate runtime. (Mandatory)                                                                                      |                                                                                                    |                                                                                                    |                              |  |  |
|-----------------------------------------------------------------------------------------|-------|----------------------------------------------------------------------------------------------------|----------------------------------------------------------------------------------------------------|----------------------------------------------------------------------------------------------------|------------------------------|--|--|
| From Standby st                                                                         | tatus | - Standard mode -<br>- Standby                                                                                                | Before continuing w<br>been installed corr<br>gate midway in its t                                      | 3efore continuing with the runtime setup ensure the limit actuat<br>been installed correctly as per page 16 in this manual. Begin wi<br>gate midway in its travel. |                              |  |  |
|                                                                                         |       |                                                                                                    | NB. To speed up the gate while running during this procedure, press and hold either the < or > buttons. |                                                                                                    |                              |  |  |
|                                                                                         |       |                                                                                                    |                                                                                                    | Response                                                                                                    |                              |  |  |
| Action                                                                                  |       | Description                                                                                                    | Display                                                                                                 | Buzzer                                                                                                    | Gate                         |  |  |
| To enter the program<br>menu. Press and hold the<br>button until buzzer<br>beeps.       | Ph    | Display and buzzer confirms.                                                                                                  | Programming menu<br><or> for options</or>                                                               | IJ))×2                                                                                                    |                              |  |  |
| Scroll < or > to select the runtime setup option.                                       | ÐÐ    | Display scrolls<br>through options.                                                                                           | Runtime setup<br><limits not="" set=""></limits>                                                        |                                                                                                    |                              |  |  |
| Press and release the<br>button to select runtime<br>setup.                             | Ph    | If gate is closed, the<br>display will prompt<br>you to move gate<br>midway.                                                  | Move gate midway                                                                                        | IJ))×1                                                                                                    |                              |  |  |
| If gate is closed, move it<br>midway and re-engage<br>the manual override.              |       | Display asks you to<br>select the gate closing<br>direction.                                                                  | Set Close Direct<br>Press < or >                                                                        | IJ))×1                                                                                                    |                              |  |  |
| Confirm gate closing direction by pressing and releasing either the < or > button.      |       | Gate closes slowly.<br>Display and buzzer<br>confirms.                                                                        | Finding closed<br>limit                                                                                 | IJ))×1                                                                                                    |                              |  |  |
| When the closed position<br>is reached and the closed<br>limit is triggered. LED on.    |       | Gate stops and starts<br>opening.Display<br>prompts you to stop<br>the gate in the open<br>position.                          | Learning length<br>Press □ at open                                                                      |                                                                                                    |                              |  |  |
| Press and release the D<br>button to stop the gate<br>at the required open<br>position. | Br    | Gate stops opening.<br>Display asks you to<br>fine tune the open<br>position if required<br>and then confirm the<br>position. | Fine Adjust <or><br/>Then press □</or>                                                                  | Ţ)))×1                                                                                                    |                              |  |  |
| Press and release the<br>button to save the<br>required open position.                  | Pm    | Gate closes slowly.<br>Display and buzzer<br>confirms.                                                                        | Verifying length                                                                                        | IJ))×1                                                                                                    |                              |  |  |
| When the closed position<br>is reached and the closed<br>limit is triggered. LED on.    |       | Gate stops. Display<br>and buzzer warn the<br>profiling is about to<br>begin.                                                 | WARNING!<br>Profiling.                                                                                  | IJ))×1                                                                                                    |                              |  |  |
| Once warning tone has stopped.                                                          | X     | Gate begins running<br>open at full speed.<br>Display confirms.                                                               | Opening.<br>Profiling.                                                                                  |                                                                                                    |                              |  |  |
| When the previously programmed open position is reached.                                |       | Gate stops and<br>begins closing again<br>at full speed. Display<br>confirms.                                                 | Closing.<br>Profiling.                                                                                  |                                                                                                    |                              |  |  |
| When the closed position<br>is reached and the closed<br>limit is triggered. LED on.    |       | Gate stops. Display and buzzer confirms.                                                                                      | Runtime setup.<br><limits set=""></limits>                                                              | IJ))×1                                                                                                    |                              |  |  |
| Scroll left or right to next program option.                                            | (Fr   | OR OR                                                                                                    | EXIT back to standby status                                                                             | (Im                                                                                                    | "Selected" mode<br>- Standby |  |  |

|                                                                                                    | Selecting a               | safety level.                                                                                                    |                                                                                                    |                                                                               | <b>Overload Setting</b>                                                                  |  |
|----------------------------------------------------------------------------------------------------|---------------------------|----------------------------------------------------------------------------------------------------|----------------------------------------------------------------------------------------------------|-------------------------------------------------------------------------------|------------------------------------------------------------------------------------------|--|
| From Standby                                                                                                    | status                    | <ul> <li>"Selected" mode - Standby</li> <li>This adjusts the force level, over and above the nom resistance, needed to trigger the safety overload Level 1 being the most sensitive and 8 being the leat tive. The factory default is level 3.</li> </ul>                                 |                                                                                                    |                                                                               | nd above the nominal gate<br>e safety overload routines.<br>and 8 being the least sensi- |  |
| Action                                                                                                    |                           | Response                                                                                                    |                                                                                                    |                                                                               |                                                                                          |  |
| Action                                                                                                    |                           | Description                                                                                                    | Display                                                                                                    | Buzzer                                                                        | Gate                                                                                     |  |
| To enter the program menu.<br>Press and hold the D button<br>until buzzer beeps.                                                                                                    | Br                        | Display and buzzer confirms.                                                                                                    | Programming menu<br><or> for options</or>                                                                                                    | IJ))×2                                                                        |                                                                                          |  |
| Scroll < or > to select the runtime setup option.                                                                                                    | E C                       | Display scrolls<br>through options.                                                                                                    | Overload Setting <                                                                                                    |                                                                               |                                                                                          |  |
| With "Overload Setting" on<br>the display, press and release                                                                                                    | Bh                        | Display shows current option status.                                                                                                    | Overload Setting < >                                                                                                    | IJ))×1                                                                        |                                                                                          |  |
| Scroll < or > to the required setting.                                                                                                    | ÐÐ                        | Display changes<br>respectively.                                                                                                    | Overload Setting                                                                                                    | Ū∭×1                                                                          |                                                                                          |  |
| With required setting<br>displayed, press and release                                                                                                    | Eth                       | Display briefly shows<br>the new setting is<br>saved.                                                                                                    | Overload Setting<br>Saved = 2                                                                                                    | IJ))×2                                                                        |                                                                                          |  |
| After display confirms new setting.                                                                                                    | Overload Setting<br><     | Display returns to<br>programming menu<br>options list.                                                                                                    | Overload Setting <                                                                                                    |                                                                               |                                                                                          |  |
| Scroll left or right to next                                                                                                    |                           |                                                                                                    | EVIT back to standby                                                                                                    |                                                                               | "Solostod" modo                                                                          |  |
| program option.                                                                                                    | THI THE                   | OR                                                                                                    | status                                                                                                    | (Tw)                                                                          | - Standby                                                                                |  |
| program option.                                                                                                    | Safety infra-re           | OR<br>d beams setup.                                                                                                    | status                                                                                                    | (Try)                                                                         | - Standby<br>Beam Setup.                                                                 |  |
| program option.                                                                                                    | Safety infra-re           | d beams setup.<br>- "Selected" mode -<br>- Standby                                                                                                    | Use this option to e                                                                                                    | enable the safe                                                               | Beam Setup.                                                                              |  |
| program option.<br>From Standby                                                                                                    | Safety infra-re           | OR<br>d beams setup.<br>- "Selected" mode -<br>- Standby                                                                                                    | Use this option to e<br>20)<br>Resp                                                                                                    | enable the safe                                                               | Beam Setup.                                                                              |  |
| program option.<br>From Standby<br>Action                                                                                                    | Safety infra-re           | OR<br>d beams setup.<br>- "Selected" mode -<br>- Standby<br>Description                                                                                                    | Use this option to e<br>20)<br>Resp<br>Display                                                                                                    | enable the safe                                                               | Beam Setup.<br>ety beam circuit. (See page                                               |  |
| Program option. From Standby Action To enter the program menu. Press and hold the  button until buzzer beeps.                                                                                                    | Safety infra-re           | OR<br>d beams setup.<br>- "Selected" mode -<br>- Standby<br>Description<br>Display and buzzer<br>confirms.                                                                                                    | Use this option to e<br>20)<br>Resp<br>Display<br>Programming menu<br><or></or>                                                                                                    | enable the safe                                                               | Beam Setup. ety beam circuit. (See page Gate                                             |  |
| From Standby From Standby Action To enter the program menu. Press and hold the D button until buzzer beeps. Scroll < or > to select the beam setup option.                                                                                                    | Safety infra-re<br>status | OR<br>d beams setup.<br>- "Selected" mode -<br>- Standby<br>Description<br>Display and buzzer<br>confirms.<br>Display scrolls<br>through options.                                                                                                    | Use this option to e<br>20)<br>Resp<br>Display<br>Programming menu<br><or> for options<br/>Beam Setup<br/>&lt;</or>                                                                   | enable the safe                                                               | Beam Setup. ety beam circuit. (See page Gate                                             |  |
| program option.         From Standby         Action         To enter the program menu.         Press and hold the □ button until buzzer beeps.         Scroll < or > to select the beam setup option.         With "Beam Setup" on the display, press and release □.                                                                                                    | Safety infra-re           | OR<br>d beams setup.<br>- "Selected" mode -<br>- Standby<br>Description<br>Display and buzzer<br>confirms.<br>Display scrolls<br>through options.<br>Display shows current<br>option status.                                                                                              | Use this option to e<br>20)<br>Resp<br>Display<br>Programming menu<br><or> for options<br/>Beam Setup<br/>&lt;</or>                                                                   | enable the safe<br>onse<br>Buzzer<br>(1)) x2<br>(1)) x1                       | Beam Setup.  Beam Circuit. (See page Gate                                                |  |
| Program option. From Standby Action To enter the program menu. Press and hold the  button until buzzer beeps. Scroll < or > to select the beam setup option. With "Beam Setup" on the display, press and release  . Scroll < or > to to toggle between "Enabled" and "Disabled".                                                                                                    | Safety infra-re           | OR<br>d beams setup.<br>- "Selected" mode -<br>- Standby<br>Description<br>Display and buzzer<br>confirms.<br>Display scrolls<br>through options.<br>Display shows current<br>option status.<br>Display changes<br>respectively.                                                          | Use this option to e<br>20)<br>Resp<br>Display<br>Programming menu<br><or> for options<br/>Beam Setup<br/>c = change &gt;<br/>Beam Setup<br/>Disabled<br/>Beam Setup<br/>Enabled</or> | enable the safe<br>onse<br>Buzzer<br>())) x2<br>())) x1<br>())) x1            | Gate                                                                                     |  |
| program option.         From Standby         Action         To enter the program menu.         Press and hold the □ button<br>until buzzer beeps.         Scroll < or > to select the<br>beam setup option.         With "Beam Setup" on the<br>display, press and release □.         Scroll < or > to toggle<br>between "Enabled" and<br>"Disabled".         With required setting<br>displayed, press and release □. | Safety infra-re           | OR<br>d beams setup.<br>- "Selected" mode -<br>- Standby<br>Description<br>Display and buzzer<br>confirms.<br>Display scrolls<br>through options.<br>Display shows current<br>option status.<br>Display changes<br>respectively.<br>Display briefly shows<br>the new setting is<br>saved. | Use this option to e<br>20)<br>Resp<br>Display<br>Programming menu<br><or> for options<br/>Beam Setup<br/>Change &gt;<br/>Beam Setup<br/>Enabled<br/>Beam Setup<br/>Enabled</or>      | enable the safe<br>onse<br>Buzzer<br>())) x2<br>())) x1<br>())) x1<br>())) x1 | Beam Setup.  Ety beam circuit. (See page  Gate                                           |  |

"Selected" mode - Standby EXIT back to standby × OR status

D

Scroll left or right to next program option.

| BT Mode Setting                                                                  | Selecting a BT operating mode and adjusting the BT auto-close time. |                                                                                                    |                                                      |                |                              |  |
|----------------------------------------------------------------------------------|---------------------------------------------------------------------|----------------------------------------------------------------------------------------------------|------------------------------------------------------|----------------|------------------------------|--|
| From Standby status                                                              |                                                                     | <ul> <li>"Selected" mode -<br/>- "Selected" mode -<br/>- Standby</li> <li>The factory default is standard 4 step mode.<br/>The factory default auto-close time is 15 seconds. The timer range is 1 - 254 seconds. PLEASE NOTE!! If any trigger option, that makes us of an automatic closing timer, is used then the infra-red safety beam input becomes active for that transaction. A set of safety infra-re beams must be installed using the technique indicated in this manual to allow for gate closing. The safety beam function on this control card conforms to the IEC/SANS safety standards.</li> </ul> |                                                      |                |                              |  |
| Action                                                                           |                                                                     | Response                                                                                                    |                                                      |                |                              |  |
|                                                                                  |                                                                     | Description                                                                                                    | Display                                              | Buzzer         | Gate                         |  |
| To enter the program menu.<br>Press and hold the D button<br>until buzzer beeps. | Bh                                                                  | Display and buzzer confirms.                                                                                                    | Programming menu<br><or> for options</or>            | IJ))×2         |                              |  |
| Scroll < or > to select the<br>beam setup option.                                | ÐÐ                                                                  | Display scrolls<br>through options.                                                                                                    | BT Mode Setting<br><                                 |                |                              |  |
| With "BT Mode Setting"<br>on the display, press and<br>release <b>D</b> .        | Eth                                                                 | Display shows current option status.                                                                                                    | BT Mode Setting<br>< Standard >                      | <b>□</b> )))×1 |                              |  |
|                                                                                  |                                                                     |                                                                                                    | BT Mode Setting<br>< Standard >                      |                |                              |  |
|                                                                                  |                                                                     |                                                                                                    | BT Mode Setting<br>< Auto-close >                    |                |                              |  |
| Scroll < or > to the required<br>BT mode option.                                 | ÐÐ                                                                  | Display changes<br>respectively.                                                                                                    | BT Mode Setting<br>< CONDO >                         | IJ))×1         |                              |  |
|                                                                                  |                                                                     |                                                                                                    | BT Mode Setting<br>< P.I.R.A.C. >                    |                |                              |  |
|                                                                                  |                                                                     |                                                                                                    | BT Mode Setting<br><p.i.r.a.ccondo></p.i.r.a.ccondo> |                |                              |  |
| With required setting<br>displayed, press and release                            | R                                                                   | If Standard mode was<br>selected, the display<br>and buzzer will<br>confirm the setting<br>is saved. Display<br>then reverts to<br>programming options<br>list.                                                                                                    | BT Mode Setting<br>Standard - Saved                  | Ū)))×2         |                              |  |
|                                                                                  |                                                                     | If Auto-close, CONDO<br>or P.I.R.A.C. or<br>P.I.R.A.CCONDO<br>were selected, then<br>the buzzer beeps<br>once, and the display<br>prompts you to select<br>the required auto-<br>close time.                                                                                                    | Set Auto-close<br>time = 15s                         | IJ))×1         |                              |  |
| Scroll < or > to the required setting.                                           | ÐÐ                                                                  | Display changes<br>respectively.                                                                                                    | Set Auto-close<br>time = 20s                         |                |                              |  |
| With required setting displayed, press and release .                             | Gh                                                                  | Display briefly shows<br>the new setting is<br>saved.                                                                                                    | Set Auto-close<br>Saved = 20s                        | Ū∭×2           |                              |  |
| After display confirms new setting.                                              | Set Auto-close<br>Saved = 15s                                       | Display returns to<br>programming menu<br>options list.                                                                                                    | BT Mode Setting<br><                                 |                |                              |  |
| Scroll left or right to next program option.                                     | A C                                                                 | OR                                                                                                    | EXIT back to standby status                          | (Th            | "Selected" mode<br>- Standby |  |

| Setting up the pedestrian open distance and pedestrian auto-close time. Ped Setting |        |                                                                                                    |                                                                                                    |                |                              |  |  |
|-------------------------------------------------------------------------------------|--------|----------------------------------------------------------------------------------------------------|----------------------------------------------------------------------------------------------------|----------------|------------------------------|--|--|
| From Standby                                                                        | status | - "Selected" mode -<br>- Standby                                                                                                    | <ul> <li>NB! The runtime setup must be completed first before pedestrian setup can be attempted.</li> <li>The factory default pedestrian opening is 1 meter. The factory default auto-close time is 2 seconds. The range is 1 – 254 seconds.</li> <li>PLEASE NOTE!! If safety beams are not installed th pedestrian mode reverts to 4 step mode where the will not auto-close. A set of safety infra-red beam be installed using the technique indicated in this ma allow for auto-closing in pedestrian mode. The safety function on this control card conforms to the IEI safety standards.</li> </ul> |                |                              |  |  |
| Action                                                                              |        | Description                                                                                                    | Resp                                                                                                    | onse<br>Buzzer | Gate                         |  |  |
| To enter the program menu.<br>Press and hold the D button<br>until buzzer beeps.    | Rm     | Display and buzzer confirms.                                                                                                    | Programming menu<br><or> for options</or>                                                                                                    | ))) x2         | oate                         |  |  |
| Scroll < or > to select the<br>pedestrian setting option.                           | BB     | Display scrolls<br>through options.                                                                                                    | Ped Mode Setting<br>< □ = change >                                                                                                    |                |                              |  |  |
| With "Ped Setting" on the display, press and release <b>D</b> .                     | Br     | Display shows current<br>pedestrian opening<br>distance.                                                                                                    | Pedestrian open<br>distance: 1000mm                                                                                                    | IJ))×1         |                              |  |  |
| Scroll < or > to the required setting.                                              | ÐÐ     | Display changes<br>respectively.                                                                                                    | Pedestrian open<br>distance: 1200mm                                                                                                    | IJ))×1         |                              |  |  |
| With required setting<br>displayed, press and release<br>D.                         | P      | Display briefly shows<br>the new setting<br>is saved and then<br>prompts you to set<br>the pedestrian auto-<br>close time if safety<br>beams have been<br>installed and setup<br>correctly. | Pedestrian Setting<br>Auto-close = 2s                                                                                                    | IJ))×2         |                              |  |  |
| Scroll < or > to the required setting if necessary.                                 | ÐÐ     | Display changes in<br>seconds with each<br>button press.                                                                                                    | Pedestrian Setting<br>Auto-close = 3s                                                                                                    |                |                              |  |  |
| With required setting<br>displayed, press and release                               |        | Display briefly shows<br>the new setting is<br>saved.                                                                                                    | Pedestrian Setting<br>Saved = 3s                                                                                                    | IJ))×2         |                              |  |  |
| After display confirms new setting. PED Mode Setting Enabled Saved                  |        | Display returns to<br>programming menu<br>options list.                                                                                                    | PED Mode Setting<br>< □ = change >                                                                                                    |                |                              |  |  |
| Scroll left or right to next program option.                                        | En Or  | OR                                                                                                    | EXIT back to standby status                                                                                                    | (Th)           | "Selected" mode<br>- Standby |  |  |

| Receiver Setup                                                                    | Receiver programming and setup.<br>Setting up a new user: - Quick learn method.                                                                     |                                                                                                    |                                                                                                    |          |                                 |  |  |  |
|-----------------------------------------------------------------------------------|----------------------------------------------------------------------------------------------------|----------------------------------------------------------------------------------------------------|----------------------------------------------------------------------------------------------------|----------|---------------------------------|--|--|--|
| From Standb                                                                       | ny status                                                                                                    | - "Selected" mode -<br>- Standby                                                                                                | The gate can be in any position when performing this routine.<br>Please note that if an ET BLU MIX <sup>®</sup> transmitter is being used and not<br>all of the buttons have been set to the same format, then the receiver<br>will allocate 2 user addresses for the various buttons. 1 for the but-<br>tons set to ET BLU MIX <sup>®</sup> and 1 for the buttons set to ET BLUE. |          |                                 |  |  |  |
| Action                                                                            | 2                                                                                                    |                                                                                                    | Res                                                                                                    | ponse    |                                 |  |  |  |
| Action                                                                            |                                                                                                    | Description                                                                                                    | Display                                                                                                    | Buzzer   | Gate                            |  |  |  |
| To enter the program<br>menu. Press and hold the<br>button until buzzer<br>beeps. | Ph                                                                                                    | Display and buzzer confirms.                                                                                                    | Programming menu<br><or> for options</or>                                                                                                    | IJ))×2   |                                 |  |  |  |
| Scroll < or > to select the receiver setup option.                                | ÐÐ                                                                                                    | Display scrolls<br>through options.                                                                                             | Receiver Setup<br>< □ = change >                                                                                                    |          |                                 |  |  |  |
| With "Receiver Setup"<br>on the display, press and<br>release <b>D</b> .          | Ph                                                                                                    | Display shows current option status.                                                                                            | Receiver Setup<br>Quick learn                                                                                                    | IJ))×1   |                                 |  |  |  |
| With "Quick learn" on the display, press and release                              | Bh                                                                                                    | Display prompts you to select a function.                                                                                       | Select function<br>BT, Full opening                                                                                                    |          |                                 |  |  |  |
|                                                                                   |                                                                                                    |                                                                                                    | Select function                                                                                                    |          |                                 |  |  |  |
| Scroll < or > to the required receiver function/channel option.                   |                                                                                                    |                                                                                                    | Select function<br>Pedestrian opening                                                                                                    | 2        |                                 |  |  |  |
| NB! Corresponding 4                                                               | B                                                                                                    | Display changes<br>respectively.                                                                                                | Select function<br>Auxiliary relay                                                                                                    | ⊥())) ×1 |                                 |  |  |  |
| is explained in the next                                                          |                                                                                                    |                                                                                                    | Select function                                                                                                    |          |                                 |  |  |  |
| next page.                                                                        |                                                                                                    |                                                                                                    | Select function                                                                                                    |          |                                 |  |  |  |
|                                                                                   |                                                                                                    |                                                                                                    | Corresponding                                                                                                    |          |                                 |  |  |  |
| Press and hold required<br>button on the remote<br>transmitter.                   | Ma                                                                                                    |                                                                                                    |                                                                                                    |          |                                 |  |  |  |
| While still transmitting with the remote button, press and release <b>D</b> .     | Em                                                                                                    | After the D button<br>has been released,<br>the user address<br>for that transmitter<br>displays and the<br>buzzer beeps twice. |                                                                                                    | IJ))×2   |                                 |  |  |  |
| Release the button on the<br>remote transmitter.                                  |                                                                                                    |                                                                                                    |                                                                                                    |          |                                 |  |  |  |
| Repeat the last 4 steps here                                                      | Repeat the last 4 steps here for additional users or functions, or exit back one level in the receiver setup menu for other receiver setup options. |                                                                                                    |                                                                                                    |          |                                 |  |  |  |
| Scroll left or right to next program option.                                      | An Ca                                                                                                    | OR                                                                                                    | EXIT back to receive setup                                                                                                    | r Ar     | Receiver setup<br>- Quick Learn |  |  |  |

Receiver programming and setup. Setting up a new user: - Quick learn method. (Corresponding 4 function learn option)

| From Standby status                                                                                                    |                          | - "Selected" mode -<br>- Standby                                                                                                | -<br>The gate can be in any position when performing this routine. |                    |                                               |
|----------------------------------------------------------------------------------------------------|--------------------------|----------------------------------------------------------------------------------------------------|--------------------------------------------------------------------|--------------------|-----------------------------------------------|
| Action                                                                                                    |                          |                                                                                                    | Res                                                                | ponse              |                                               |
| Action                                                                                                    | -                        | Description                                                                                                    | Display                                                            | Buzzer             | Gate                                          |
| To enter the program<br>menu. Press and hold the<br>d button until buzzer<br>beeps.                                                                                   | Gm                       | Display and buzzer confirms.                                                                                                    | Programming menu<br><or> for options</or>                          | Ū∭×2               |                                               |
| Scroll < or > to select the receiver setup option.                                                                                                    | Ð                        | Display scrolls<br>through options.                                                                                             | Receiver Setup<br>< □ = change >                                   |                    |                                               |
| With "Receiver Setup"<br>on the display, press and<br>release <b>D</b> .                                                                                              | Ph                       | Display shows current option status.                                                                                            | Receiver Setup<br>Quick learn                                      | IJ))×1             |                                               |
| With "Quick learn" on the display, press and release                                                                                                    | Pm                       | Display prompts you to select a function.                                                                                       | Select function<br>BT, Full opening                                |                    |                                               |
| Scroll < or > to the<br>corresponding learn option.                                                                                                    | HB                       |                                                                                                    | Select function<br>Corresponding                                   | ∭×1                |                                               |
| Press and hold any button<br>on the remote transmitter.<br>All four buttons must be set<br>to the same format for this<br>to work in the same way as<br>this example. | د<br>میرا                |                                                                                                    |                                                                    |                    |                                               |
| While still transmitting with the remote button, press and release <b>D</b> .                                                                                         | (Pr)                     | After the D button<br>has been released,<br>the user address<br>for that transmitter<br>displays and the<br>buzzer beeps twice. |                                                                    | ŢĴ)) <sup>×2</sup> |                                               |
| Release the button on the remote transmitter.                                                                                                    |                          |                                                                                                    |                                                                    |                    |                                               |
| Each button on that remote t channel allocations.                                                                                                    | ransmitter has been all  | located to the channels o                                                                                                    | on the receiver. Please s                                          | ee below for th    | e automatic button to receiver                |
| Repeat the last 4 steps here f                                                                                                    | or additional users or e | exit back one level in the                                                                                                    | receiver setup menu fo                                             | r other receiver   | setup options.                                |
| Scroll left or right to next program option.                                                                                                    | Pro Ca                   | or or                                                                                                    | EXIT back to receive setup                                         | r Am               | Receiver Setup<br>- Quick Learn               |
| ET BLU MIX®<br>Blue - BT Channel<br>Red - RLY Channel<br>ET                                                                                                    |                          |                                                                                                    | Blue - RLY Channel —<br>Red - PED Channel —                        |                    | E<br>Green - HOL Channel<br>Grey - BT Channel |

All buttons should be set to either ET BLUE format or ET BLU MIX® format for this to work as shown here.

| Receiver Setup                                                                    | Receiver programming and setup.<br>Setting up a new user: - Advanced learn method.         |                                                                                                    |                                                                              |                  |                                                                                                    |  |  |
|-----------------------------------------------------------------------------------|--------------------------------------------------------------------------------------------|----------------------------------------------------------------------------------------------------|------------------------------------------------------------------------------|------------------|----------------------------------------------------------------------------------------------------|--|--|
| From Standb                                                                       | vy status                                                                                  | - "Selected" mode -<br>- Standby<br>- Standby<br>- |                                                                              |                  | n performing this routine.<br>© transmitter is being used and<br>t to the same format, then the<br>es for the various buttons. 1 for<br>1 for the buttons set to ET BLUE. |  |  |
| Actio                                                                             | n                                                                                          |                                                                                                    | Res                                                                          | ponse            |                                                                                                    |  |  |
| To entro the meaning                                                              |                                                                                            | Description                                                                                                    | Display                                                                      | Buzzer           | Gate                                                                                                    |  |  |
| menu. Press and hold the<br>button until buzzer<br>beeps.                         | (Ghr)                                                                                      | Display and buzzer confirms.                                                                                                    | Programming menu<br><or> for options</or>                                    | IJ))×2           |                                                                                                    |  |  |
| Scroll < or > to select the receiver setup option.                                | ÐÐ                                                                                         | Display scrolls through options.                                                                                                    | Receiver Setup<br>< □ = change >                                             |                  |                                                                                                    |  |  |
| With "Receiver Setup"<br>on the display, press and<br>release <b>D</b> .          | R                                                                                          | Display shows<br>receiver setup<br>options.                                                                                                    | Receiver Setup<br>Quick learn                                                | IJ))×1           |                                                                                                    |  |  |
| Scroll < or > to select the<br>advanced learn option.                             | ÐÐ                                                                                         | Display changes<br>respectively.                                                                                                    | Receiver Setup<br>Advanced learn                                             | Ľ∭)×1            |                                                                                                    |  |  |
| With "Advanced learn"<br>on the display, press and<br>release <b>D</b> .          | Bh                                                                                         | Display prompts you<br>to select an available<br>user address.                                                                                                    | Select address<br>< 1 = used >                                               |                  |                                                                                                    |  |  |
| Scroll < or > to select an available user address.                                | ÐÐ                                                                                         | Display changes<br>respectively.                                                                                                    | Select address<br>< 2 >                                                      |                  |                                                                                                    |  |  |
| With an available user<br>address on the display,<br>press and release <b>□</b> . | Ref                                                                                        | Display changes to receiver functions list.                                                                                                    | Select function<br>BT, Full opening                                          | □[])))×1         |                                                                                                    |  |  |
| Scroll < or > to the required receiver function/channel option.                   |                                                                                            |                                                                                                    | Select function<br>BT, Full opening<br>Select function<br>Pedestrian opening |                  |                                                                                                    |  |  |
| NB! Corresponding 4<br>function learn option                                      | B                                                                                          | Display changes<br>respectively.                                                                                                    | Select function<br>Auxiliary relay                                           | IJ)))×1          |                                                                                                    |  |  |
| is explained in the next<br>instruction table on the<br>next page                 |                                                                                            |                                                                                                    | Select function<br>Holiday lockout                                           |                  |                                                                                                    |  |  |
| lion page.                                                                        |                                                                                            |                                                                                                    | Select function<br>Corresponding                                             |                  |                                                                                                    |  |  |
| Press and hold required button on the remote transmitter.                         |                                                                                            |                                                                                                    |                                                                              |                  |                                                                                                    |  |  |
| While still transmitting with the remote button, press and release <b>D</b> .     | Br                                                                                         | After the D button<br>has been released,<br>the user address<br>for that transmitter<br>displays and the<br>buzzer beeps twice.                                                                                                    |                                                                              | Ţ)))×2           |                                                                                                    |  |  |
| Release the button on the remote transmitter.                                     |                                                                                            |                                                                                                    |                                                                              |                  |                                                                                                    |  |  |
| Repeat the last 4 steps here                                                      | for additional functions                                                                   | or exit back one level in                                                                                                    | the receiver setup mer                                                       | u for other opti | ions.                                                                                                    |  |  |
| Scroll left or right to next program option.                                      | Scroll left or right to next program option. OR EXIT back to receiver setup Advanced Learn |                                                                                                    |                                                                              |                  |                                                                                                    |  |  |

| F<br>Era                                                                                  | Receiver Setup              |                                                                                                    |                                                      |                   |                     |  |  |
|-------------------------------------------------------------------------------------------|-----------------------------|----------------------------------------------------------------------------------------------------|------------------------------------------------------|-------------------|---------------------|--|--|
| From Standby                                                                              | y status                    | - "Selected" mode -<br>- Standby                                                                    | performing this routine.                             |                   |                     |  |  |
| Action                                                                                    |                             |                                                                                                    | Res                                                  | ponse             |                     |  |  |
| To enter the program<br>menu. Press and hold the<br>button until buzzer<br>beeps.         | Br                          | Description Display and buzzer confirms.                                                            | Display<br>Programming menu<br><or> for options</or> | Buzzer            | Gate                |  |  |
| Scroll < or > to select the receiver setup option.                                        | BB                          | Display scrolls<br>through options.                                                                 | Receiver Setup<br><                                  |                   |                     |  |  |
| With "Receiver Setup"<br>on the display, press and<br>release <b>D</b> .                  | Bh                          | Display shows current option status.                                                                | Receiver Setup<br>Quick learn                        | IJ))×1            |                     |  |  |
| Scroll < or > to select the<br>Erase remotes option.                                      | È                           | Display scrolls<br>through options.                                                                 | Receiver Setup<br>Erase remotes                      |                   |                     |  |  |
| With "Erase remotes"<br>on the display, press and<br>release <b>I</b> .                   | B                           | Display shows first erase option.                                                                   | Erase Remotes<br>Select Address                      | IJ))×1            |                     |  |  |
| With "Select Address"<br>on the display, press and<br>release <b>D</b> .                  | - Carlo                     | Processor scans the<br>memory and then<br>displays the first used<br>address that can be<br>erased. | Erase Address<br>< 1 >                               |                   |                     |  |  |
| Scroll < or > to the user<br>address that you would like<br>to erase.                     | È                           | Display scrolls<br>through the used<br>addresses.                                                   | Erase Address<br>< 5 >                               |                   |                     |  |  |
| With the correct user<br>address displayed, press<br>and release <b>□</b> .               | E                           | Display confirms the<br>user address has<br>been erased.                                            | Erase Remotes<br>Erase done                          | Ľ∭)×2             |                     |  |  |
| After the display confirms<br>the erasing of the address<br>is done.                      | Erase Remotes<br>Erase done | Display reverts to<br>main erase remotes<br>options.                                                | Erase Remotes<br>Select Address                      |                   |                     |  |  |
| Repeat the last 4 steps here t                                                            | o erase additional user     | s or exit back one level in                                                                         | n the receiver setup me                              | nu for other rece | iver setup options. |  |  |
| Scroll left or right to next program option. OR EXIT back to receiver setup Erase Remotes |                             |                                                                                                    |                                                      |                   |                     |  |  |

| Receiver Setup                                                                    | Receiver programming and setup.<br>Master erasing all users from the memory. |                                                                                                    |                                                                                                |        |                                 |  |  |
|-----------------------------------------------------------------------------------|------------------------------------------------------------------------------|----------------------------------------------------------------------------------------------------|------------------------------------------------------------------------------------------------|--------|---------------------------------|--|--|
| From Standby                                                                      | y status                                                                     | - "Selected" mode -<br>- Standby                                                                                                    | - "Selected" mode -<br>- Standby The gate can be in any position when performing this routine. |        |                                 |  |  |
| A                                                                                 |                                                                              |                                                                                                    | Res                                                                                            | ponse  |                                 |  |  |
| Action                                                                            |                                                                              | Description                                                                                                    | Display                                                                                        | Buzzer | Gate                            |  |  |
| To enter the program<br>menu. Press and hold the<br>button until buzzer<br>beeps. | R                                                                            | Display and buzzer confirms.                                                                                                    | Programming menu<br><or> for options</or>                                                      | IJ))×2 |                                 |  |  |
| Scroll < or > to select the receiver setup option.                                | BB                                                                           | Display scrolls<br>through options.                                                                                                    | Receiver Setup<br><                                                                            |        |                                 |  |  |
| With "Receiver Setup"<br>on the display, press and<br>release <b>D</b> .          | Em                                                                           | Display shows current option status.                                                                                                    | Receiver Setup<br>Quick learn                                                                  | IJ))×1 |                                 |  |  |
| Scroll < or > to select the<br>Erase remotes option.                              | ÐD                                                                           | Display scrolls<br>through options.                                                                                                    | Receiver Setup<br>Erase remotes                                                                | IJ))×1 |                                 |  |  |
| With "Erase remotes"<br>on the display, press and<br>release <b>D</b> .           | (gh)                                                                         | Display shows first erase option.                                                                                                    | splay shows first Erase Remotes ase option. Select Address                                     |        |                                 |  |  |
| Scroll < or > to select the<br>Erase ALL memory option.                           | (P) (P)                                                                      | Display scrolls<br>through options.                                                                                                    | Erase Remotes<br>Erase ALL memory                                                              | IJ))×1 |                                 |  |  |
| With "Erase ALL memory"<br>on the display, press and<br>release <b>D</b> .        | Em                                                                           | Display then prompts<br>you to press and hold<br>the D button.                                                                                                    | Hold 🗆 to<br>erase ALL                                                                         |        |                                 |  |  |
| When prompted, press and hold <b>D</b> .                                          | Pm                                                                           | Display prompts you<br>to now also begin<br>holding the > button.                                                                                                    | Hold □and > to<br>erase ALL                                                                    |        |                                 |  |  |
| While holding □ begin<br>holding the > button.                                    | (Tu) Tu)                                                                     | Display confirms the<br>erase ALL is about<br>to begin. Buzzer<br>beeps intermittently.<br>Releasing either<br>button at this stage<br>will abort the master<br>erase. | Continue holding<br>and ><br><br>Preparing to<br>erase ALL                                     | Dn/off |                                 |  |  |
| When buzzer silences.<br>Release the buttons.                                     |                                                                              | Master erase begins.<br>Display confirms.                                                                                                    | Erasing ALL<br>Please wait                                                                     | ×      |                                 |  |  |
| After erase ALL is complete.                                                      |                                                                              | Display confirms.                                                                                                    | Erase ALL<br>Erase complete                                                                    | Ū)))×2 |                                 |  |  |
| After the display confirms the erase ALL is complete.                             | Erase ALL<br>Erase complete                                                  | Display reverts to main erase remotes options.                                                                                                    | Erase Remotes<br>Erase ALL memory                                                              |        |                                 |  |  |
| Scroll left or right to next program option.                                      | B B                                                                          | OR                                                                                                    | EXIT back to receive setup                                                                     | Brogen | Receiver Setup<br>Erase Remotes |  |  |

| F                                                                                 | Receiver Setup         |                                                                                                    |                                                                                                    |         |                                    |  |
|-----------------------------------------------------------------------------------|------------------------|----------------------------------------------------------------------------------------------------|----------------------------------------------------------------------------------------------------|---------|------------------------------------|--|
| From Standby                                                                      | y status               | - "Selected" mode -<br>- Standby                                                                                                    | - "Selected" mode -<br>- Standby The gate can be in any position whe<br>This feature can be used to determine<br>interference. Use this feature to check p |         |                                    |  |
| Action                                                                            |                        |                                                                                                    | Res                                                                                                    | ponse   |                                    |  |
| Action                                                                            |                        | Description                                                                                                    | Display                                                                                                    | Buzzer  | Gate                               |  |
| To enter the program<br>menu. Press and hold the<br>button until buzzer<br>beeps. | Ph                     | Display and buzzer confirms.                                                                                                    | Programming menu<br><or> for options</or>                                                                                                    | ĽIJ))×2 |                                    |  |
| Scroll < or > to select the receiver setup option.                                | È                      | Display scrolls<br>through options.                                                                                                    | Receiver Setup <                                                                                                    |         |                                    |  |
| With "Receiver Setup"<br>on the display, press and<br>release <b>D</b> .          | B                      | Display shows current option status.                                                                                                    | Receiver Setup<br>Quick learn                                                                                                    | IJ))×1  |                                    |  |
| Scroll < or > to select the<br>Diagnose Remotes option.                           | A B                    | Display scrolls<br>through options.                                                                                                    | Receiver Setup<br>Diagnose Remotes                                                                                                    | ∭)×1    |                                    |  |
| With "Diagnose Remotes"<br>on the display, press and<br>release <b>I</b> .        | (Th)                   | Display prompts you<br>to press and release a<br>remote button.                                                                                                    |                                                                                                    |         |                                    |  |
| After prompt.                                                                     |                        | Display shows a signal strength graph and waits for a remote transmission.                                                                                                    | Signal:<br>Not recognised                                                                                                    |         |                                    |  |
| Press and release remote                                                          | 2                      | If the remote button<br>is in the memory the<br>display will confirm<br>the signal strength,<br>user address and<br>function of that<br>button. The higher<br>the graph goes, the<br>stronger the signal.   | Signal:<br>Adr: 1 Func: BT                                                                                                    |         |                                    |  |
| Press and release remote that you are testing.                                    |                        | If the remote button<br>is not in the memory<br>the display will<br>confirm the signal<br>strength and confirm<br>the remote is not<br>recognised.The higher<br>the graph goes, the<br>stronger the signal. | Signal:<br>Not recognised                                                                                                    |         |                                    |  |
| Multiple remote buttons can                                                       | be tested by repeating | the last step above here                                                                                                    |                                                                                                    |         |                                    |  |
| Press and hold the X button when finished testing.                                | (A)                    | Display Diagnose<br>Remotes optionhas<br>been exited and<br>buzzer beeps.                                                                                                    | Diagnose Remote<br>Exited                                                                                                    | IJ))×1  |                                    |  |
| Release X button.                                                                 |                        | Display reverts to<br>Receiver Setup<br>options.                                                                                                    | Receiver Setup<br>Diagnose Remote                                                                                                    |         |                                    |  |
| Scroll left or right to next program option.                                      | By C                   | OR OR                                                                                                    | EXIT back to receive setup                                                                                                    | r (Th)  | Receiver Setup<br>Diagnose Remotes |  |

| Receiver Setup                                                                    | Receiver programming and setup.<br>Receiver information. |                                                                                                    |                                                                                          |        |                              |  |  |
|-----------------------------------------------------------------------------------|----------------------------------------------------------|----------------------------------------------------------------------------------------------------|------------------------------------------------------------------------------------------|--------|------------------------------|--|--|
| From Standb                                                                       | y status                                                 | - "Selected" mode -<br>- Standby                                                                                                   | "Selected" mode -<br>- Standby The gate can be in any position when performing this rout |        |                              |  |  |
| Action                                                                            |                                                          |                                                                                                    | Res                                                                                      | ponse  |                              |  |  |
| Action                                                                            | -                                                        | Description                                                                                                    | Display                                                                                  | Buzzer | Gate                         |  |  |
| To enter the program<br>menu. Press and hold the<br>button until buzzer<br>beeps. | Br                                                       | Display and buzzer confirms.                                                                                                    | Programming menu<br><or> for options</or>                                                | IJ))×2 |                              |  |  |
| Scroll < or > to select the receiver setup option.                                | ÐÐ                                                       | Display scrolls through options.                                                                                                   | Receiver Setup<br>< □ = change >                                                         |        |                              |  |  |
| With "Receiver Setup"<br>on the display, press and<br>release <b>D</b> .          | R                                                        | Display shows<br>receiver setup<br>options.                                                                                        | Receiver Setup<br>Quick learn                                                            |        |                              |  |  |
| Scroll < or > to select the<br>Receiver info option.                              | BB                                                       | Display changes<br>respectively.                                                                                                   | Receiver Setup<br>Receiver info                                                          |        |                              |  |  |
| With "Receiver info" on the display, press and release                            | Ph                                                       | Display begins<br>toggling between<br>the number of user<br>addresses used out of<br>the total memory and<br>the software version. | Receiver Info<br>used: 1 of 1023<br>Receiver Info<br>Software ver: 2                     |        |                              |  |  |
| Press and release X to exit<br>back to receiver setup<br>options.                 | (A)                                                      | Display changes back<br>to main receiver<br>setup options level<br>and buzzer beeps.                                               | Receiver Setup<br>Receiver info                                                          | IJ))×1 |                              |  |  |
| Scroll left or right to next program option.                                      | Ph C                                                     | OR OR                                                                                                    | EXIT back to standb<br>status                                                            | . Du   | "Selected" mode<br>- Standby |  |  |

| Advance programming options and their definitions. |                                                                                                    |  |  |  |  |  |
|----------------------------------------------------|----------------------------------------------------------------------------------------------------|--|--|--|--|--|
|                                                    | This option allows you to increase or decrease the distance the gate crawls at low speed for, before                                                                                                    |  |  |  |  |  |
| Crawl Distance.                                    | reaching the ends of travel.<br>Please note that the gate must "coast" first to reach crawl speed. the distance set here is only the crawl<br>distance. The coast distance will automatically adjust according to the full speed potential of each gate. A<br>light gate that is "dragging" due to high resistance will manifest a sudden reduction in speed from further<br>away. Where as a heavy gate that is free flowing will take longer to reduce speed and thus overrun the<br>crawl distance. In the case of a light gate losing momentum rapidly when coasting, consider using larger<br>wheels.                                  |  |  |  |  |  |
| Positive Close Mode.                               | This option allows you to select that the gate continues to surge onto the physical closed stopper after seeing the closed limit. There are five levels of positive closed force. 1 - light to 5 - hard. Use this option with gates that have electric fencing contacts or electric locks for example.                                                                                                    |  |  |  |  |  |
|                                                    | Lock mode - This option allows you to control either a electro-mechanical lock like an electric rim lock or a magnetic lock. The relay on time can be adjusted in strike lock mode.                                                                                                    |  |  |  |  |  |
| Aux Relay Setup.                                   | <b>RX1 Module</b> - This option allows you to combine the third channel of the receiver with the auxiliary relay to operate like an ET RX1 receiver. The relay can be set to latch mode or the on relay on time can be adjusted to any time between 1 and 60 seconds. The receiver is a single shot receiver.                                                                                                    |  |  |  |  |  |
|                                                    | Light switch - This option is used as a switch in the driveway lighting circuit where the lights will come on<br>as the gate opens and will switch off after the gate has closed again. In this mode the third channel of the<br>receiver when triggered will switch the auxiliary relay no matter the gate position. There are two on times<br>which are adjustable. Light on time whenever gate opens and light on time when remotely triggered.                                                                                                    |  |  |  |  |  |
| Power Settings.                                    | Battery charger - This option allows you to disable the battery charger where a larger capacity intelligent charger has been installed additionally to maintain the battery level of additional batteries larger than 7Ah. By disabling the built in charger you remove any possibility of interfering with the external charger's diagnostics thus optimising the external battery and charger's performance.                                                                                                    |  |  |  |  |  |
|                                                    | AC monitoring - This option allows you to disable the Vac mains failure monitoring on sites where a solar<br>panel system has been installed to maintain the battery.                                                                                                    |  |  |  |  |  |
|                                                    | LCD Contrast Adj - This allows you to adjust the contrast between the text and the background of the LCD display.                                                                                                    |  |  |  |  |  |
|                                                    | Number of limits - In some applications the safety requirements call for a limit to be at either end of the gate travel. In these cases a second limit kit can be installed and the control card can be set here to use both an open and a closed limit switch.                                                                                                    |  |  |  |  |  |
| Controller setup.                                  | Alarm output setup - The Drive series of operators, monitor for tampering conditions namely; safety beam tampering, gate lifted in all of the series and gate kept open for too long in the case of the Drive 500, 600 and 1000<br>Gate jammed open - Use this feature to adjust the length of time the gate is permitted to remain open for before the alarm activates.<br>On board alarm - Use this feature to enable or disable the on board buzzer sounding whenever the alarm activates.<br>Alarm output invert - Use this feature to set the alarm output to switch to 0V (Disable) or switch from 0V (Enable) in an alarm condition. |  |  |  |  |  |
|                                                    | BT on-board - Use this feature to enable or disable the on-board BT button                                                                                                    |  |  |  |  |  |
|                                                    | Wired RT Fnable - Use this feature to enable or disable the hardwired RT input                                                                                                    |  |  |  |  |  |
|                                                    | Wired BFD Enable - Use this feature to enable or disable the hardwired brindpat.                                                                                                    |  |  |  |  |  |
|                                                    | Leon in Enable . Use this feature to enable or disable the hardwired loop input.                                                                                                    |  |  |  |  |  |
|                                                    | PIRAC Quick Close - In the case of a need for a longer autoclose time being available for users to get to that gate, yet the gate must close quickly after they have passed the safety beams, the PIRAC quick close can be used.                                                                                                    |  |  |  |  |  |
|                                                    | PIN Code lock-out - Use this feature to prevent any access to the programming menus.                                                                                                    |  |  |  |  |  |
|                                                    | Serial number - Use this to view the control card serial number.                                                                                                    |  |  |  |  |  |
|                                                    | Cycle count - Use this to see how many times the gate has been operated. This counter cannot be reset in the field.                                                                                                    |  |  |  |  |  |
|                                                    | Event log - Use this to see a log of the most recent gate open and close operations.                                                                                                    |  |  |  |  |  |
|                                                    | Fault log - Use this to see a log of the last 30 fault conditions.                                                                                                    |  |  |  |  |  |
| Controller info                                    | Trigger log - Use this to see a log of the last 30 triggers.                                                                                                    |  |  |  |  |  |
|                                                    | Last overload info - Use this to see the recorded position of the last gate overload.                                                                                                    |  |  |  |  |  |
|                                                    | Firmware version - Use this to see the control card firmware version.                                                                                                    |  |  |  |  |  |
|                                                    | Firmware date - Use this to see the control card firmware date.                                                                                                    |  |  |  |  |  |
|                                                    | Hardware version - Use this to see the control card hardware version.                                                                                                    |  |  |  |  |  |
| IEC Standards                                      | Use this feature to enable or disable IEC safety standards mode.                                                                                                    |  |  |  |  |  |
|                                                    | Set restore point - Use this to set a restore point.                                                                                                    |  |  |  |  |  |
|                                                    | Restore settings - Use this feature to restore all controller settings to the last saved restore point.                                                                                                    |  |  |  |  |  |
| Reset and Restore                                  | Clear logs - Use this feature to clear the event, fault and trigger logs. NB! this does not clear the cycle counter.                                                                                                    |  |  |  |  |  |
|                                                    | Factory reset - Use this feature to default all controller settings to factory settings. NBI this does not factory reset the receiver memory or clear the cycle counter.                                                                                                    |  |  |  |  |  |

Basic operating features.

In the case of the gate colliding with an obstruction such as a person passing through the entrance way, the collision sensing will automatically detect the collision and the system will run a safety overload routine. Safety overload routine while gate is opening. Action Response Gate collides with a Gate stops pedestrian for example. opening. Gate reverses momentarily Once gate has stopped. No buzzer tones. to release pressure. Gate stops and After reversing waits for next No buzzer tones. momentarily. trigger to close. Safety overload routine while gate is closing. Action Response Gate collides with a Gate stops х1 pedestrian for example. closing. Gate reverses Once gate has stopped. back to the full No buzzer tone. open position. Gate remains in the full open After reversing to the position until No buzzer tone. full open position. the next trigger to close.

#### Safety infra-red beams function. User manual reference -**Basic operating** Page 7 All modes except P.I.R.A.C. features If the safety beam input has been switched on, the control card will constantly monitor to ensure a set of safety beams is installed. NB! The BT input mode cannot be changed to anything other than 'Standard" mode and loop trigger cannot be enabled until the safety beams have been configured. Below is an example of how the gates will behave whenever the safety beam input is activated. Gate closed. Action Response Gate begins Momentary BT trigger. No buzzer tones. opening. Safety beam input Gate continues triggered while gate is No buzzer tones. opening opening. At full open position. Gate stops and Safety beam input still waits for next No buzzer tones. triggered. trigger to close. Trigger is ignored and Momentary BT trigger. No buzzer tones. gate remains open. Gate remains in the full open Safety beam input position until No buzzer tone. cleared. the next trigger to close. Gate begins Momentary BT trigger. No buzzer tone. closing. Safety beam input while Gate stops and No buzzer tone. the gate is closing. reverses open. Gate stops and At the full open waits for next No buzzer tone. position. trigger to close. Gate begins Momentary BT trigger. No buzzer tone. closing.

| Basic operating "B<br>features                        |                                                                                                    |                                                        | BT" Button tri<br>Standard mo                             | ggers.<br>de.                          | User manual reference -<br>Page 8    |  |  |
|-------------------------------------------------------|----------------------------------------------------------------------------------------------------|--------------------------------------------------------|-----------------------------------------------------------|----------------------------------------|--------------------------------------|--|--|
| The BT functions are the<br>There are three ways of a | primary full gates the states of the states of the states | ate opening functions for<br>"BT" functions on this co | r motor vehicle acc<br>ntrol card. Either v               | ess.<br>via the hardwired BT input, on | board BT or the BT receiver channel. |  |  |
| In Standard mode the gai<br>In Standard mode you ha   | tes respond to<br>ve access to t                                                                                                    | each BT trigger.<br>he following advanced fe           | atures: - Holiday l                                       | ock-out and Party mode.                |                                      |  |  |
| Gate closed.                                          |                                                                                                    |                                                        |                                                           |                                        |                                      |  |  |
|                                                       | Action                                                                                                    |                                                        |                                                           | Response                               | e<br>~                               |  |  |
| Momentary BT trigger.                                 |                                                                                                    |                                                        | Gate begins<br>opening.                                   | No buzzer tones.                       |                                      |  |  |
| At full open position.                                |                                                                                                    |                                                        | Gate stops.                                               | No buzzer tones.                       |                                      |  |  |
| Momentary BT trigger.                                 |                                                                                                    |                                                        | Gate begins<br>closing.                                   | No buzzer tones.                       |                                      |  |  |
| Momentary BT trigger.                                 |                                                                                                    |                                                        | Gate stops and<br>immediately<br>starts opening<br>again. | No buzzer tones.                       |                                      |  |  |
| Momentary BT trigger.                                 |                                                                                                    |                                                        | Gate stops.                                               | No buzzer tones.                       | 0                                    |  |  |
| Momentary BT trigger.                                 |                                                                                                    |                                                        | Gate begins<br>closing.                                   | No buzzer tones.                       |                                      |  |  |
| At full closed position.                              |                                                                                                    |                                                        | Gate stops.                                               | No buzzer tones.                       |                                      |  |  |

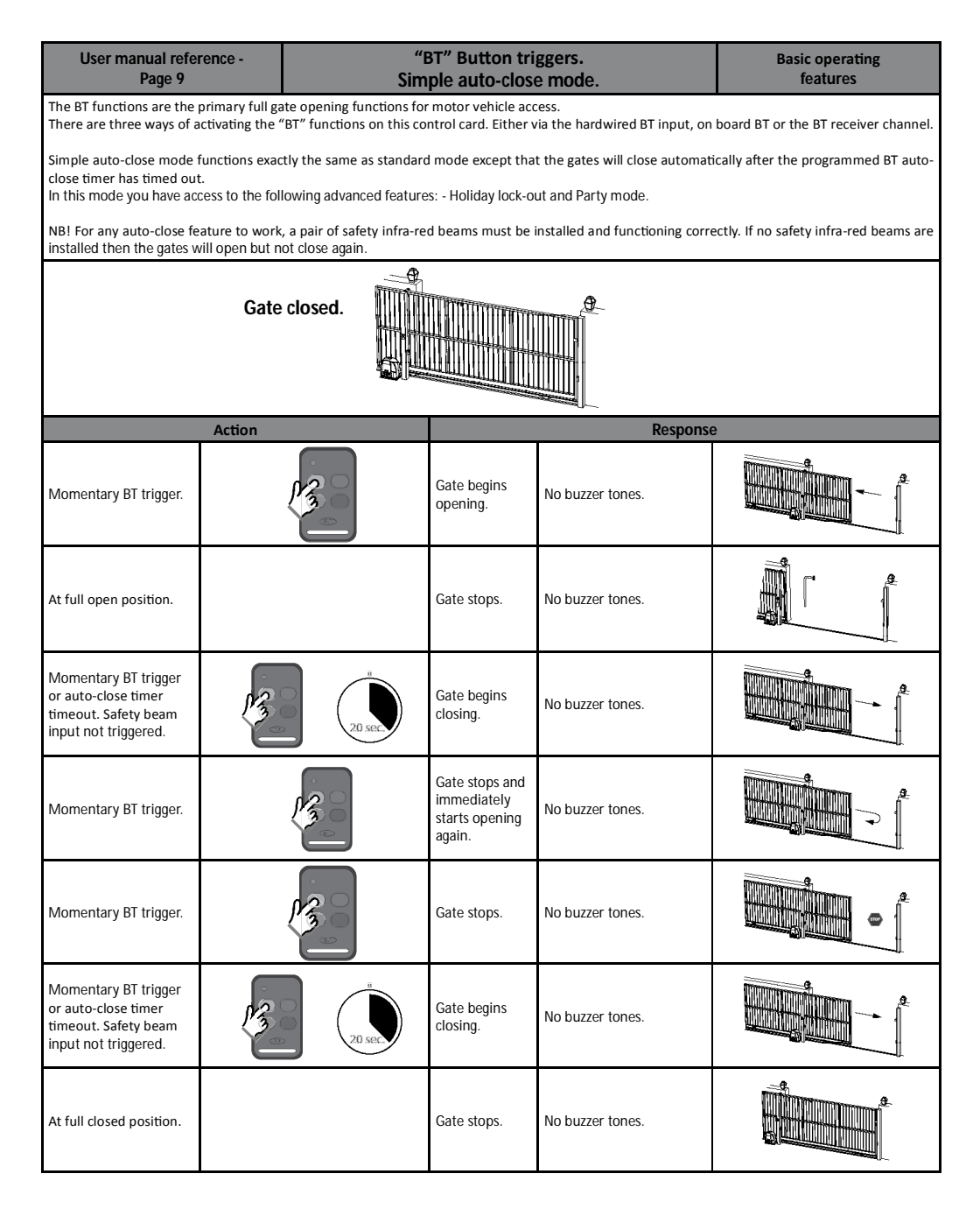

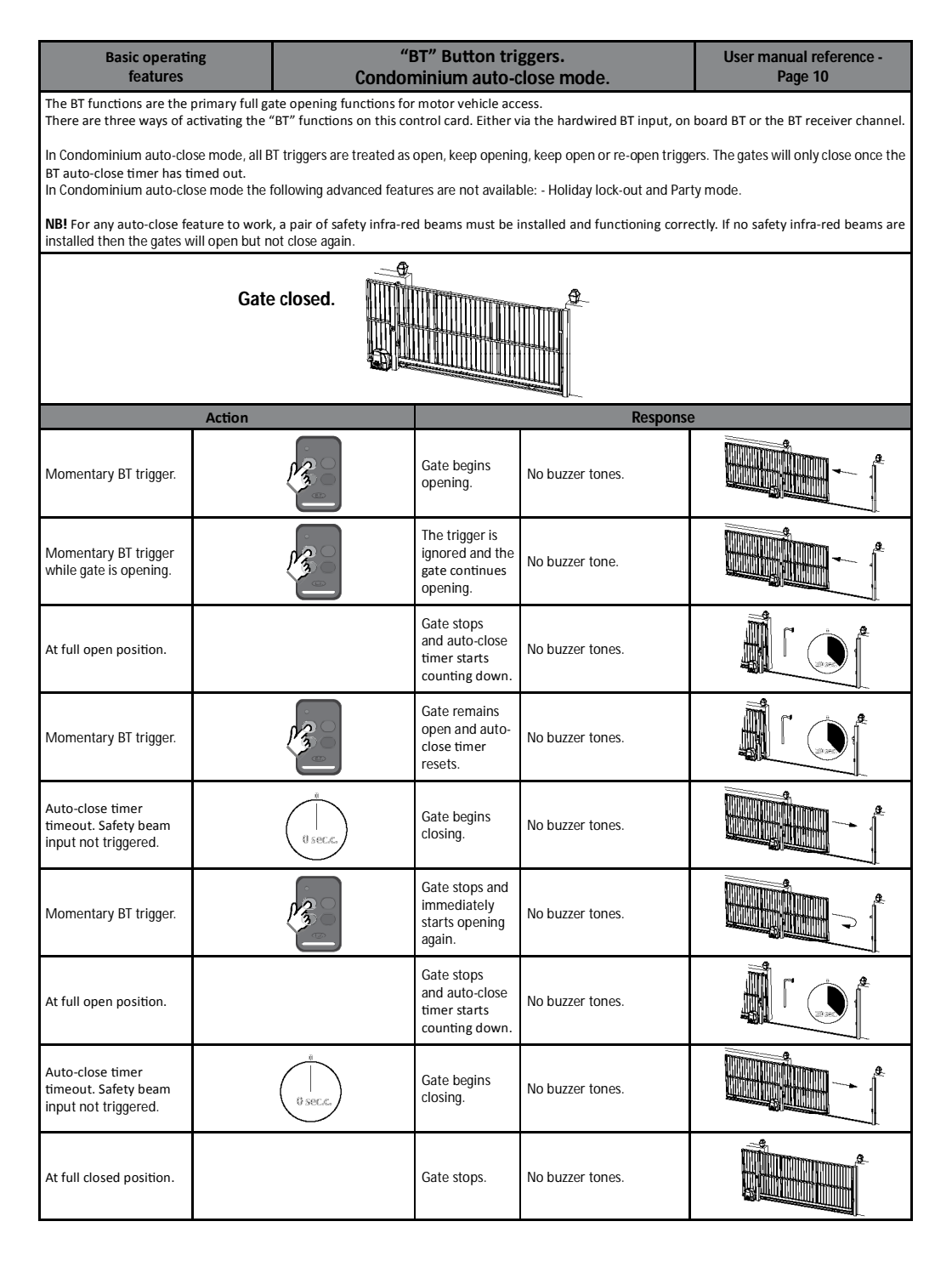

| User manual refe<br>Page 11                                                       | User manual reference - "BT" Button triggers.<br>Page 11 P.I.R.A.C. auto-close mode. |                                                                                     |                                                                                 |                                                                                     | Basic operating<br>features                                                    |  |  |
|-----------------------------------------------------------------------------------|--------------------------------------------------------------------------------------|-------------------------------------------------------------------------------------|---------------------------------------------------------------------------------|-------------------------------------------------------------------------------------|--------------------------------------------------------------------------------|--|--|
| The BT functions are the<br>There are three ways of a                             | primary full ga<br>activating the '                                                  | ate opening functions for<br>'BT" functions on this co                              | r motor vehicle acc<br>ntrol card. Either v                                     | ess.<br>via the hardwired BT input, on                                              | board BT or the BT receiver channel.                                           |  |  |
| In P.I.R.A.C. auto-close mo<br>beam triggers while the g<br>is in operation.      | ode, all BT trig<br>gate is opening                                                  | gers are treated as per si<br>g. Below is an example o<br>need features are availab | mple auto-close. T<br>of P.I.R.A.C. auto-cl<br>le <sup>,</sup> - Holiday lock-o | he difference in this mode is h<br>ose mode when the safety be<br>ut and Party mode | ow the system responds to the safety<br>am circuit is triggered while the gate |  |  |
| <b>NB!</b> For any auto-close feinstalled then the gates w                        | ature to work<br>vill open but n                                                     | , a pair of safety infra-re<br>ot close again.                                      | d beams must be i                                                               | installed and functioning corre                                                     | ectly. If no safety infra-red beams are                                        |  |  |
| Gate closed.                                                                      |                                                                                      |                                                                                     |                                                                                 |                                                                                     |                                                                                |  |  |
|                                                                                   | Action                                                                               |                                                                                     |                                                                                 | Response                                                                            | 9                                                                              |  |  |
| Momentary BT trigger.                                                             |                                                                                      |                                                                                     | Gate begins<br>opening.                                                         | No buzzer tones.                                                                    |                                                                                |  |  |
| Safety beam circuit<br>triggered while gate is<br>opening.                        |                                                                                      |                                                                                     | The gate<br>continues<br>opening.                                               | No buzzer tone.                                                                     |                                                                                |  |  |
| Safety beam circuit<br>cleared while gate is<br>opening.                          |                                                                                      |                                                                                     | Gate stops and<br>immediately<br>starts closing<br>again.                       | No buzzer tones.                                                                    |                                                                                |  |  |
| Safety beam circuit<br>triggered while gate is<br>closing.                        |                                                                                      |                                                                                     | Gate stops and<br>immediately<br>starts opening<br>again.                       | No buzzer tones.                                                                    |                                                                                |  |  |
| Gate reaches open<br>position while safety<br>beam circuit is still<br>triggered. |                                                                                      | <b>A</b>                                                                            | Gate remains<br>open waiting<br>for safety beam<br>circuit to be<br>cleared.    | No buzzer tones.                                                                    |                                                                                |  |  |
| Safety beam circuit<br>cleared while gate is in<br>the open position.             |                                                                                      |                                                                                     | Auto-close<br>timer starts<br>counting down.                                    | No buzzer tones.                                                                    |                                                                                |  |  |
| Auto-close timer times<br>out. Safety beam circuit<br>not triggered.              |                                                                                      | 0 sec.c.                                                                            | Gate begins<br>closing.                                                         | No buzzer tones.                                                                    |                                                                                |  |  |
| At full closed position.                                                          |                                                                                      |                                                                                     | Gate stops.                                                                     | No buzzer tones.                                                                    |                                                                                |  |  |

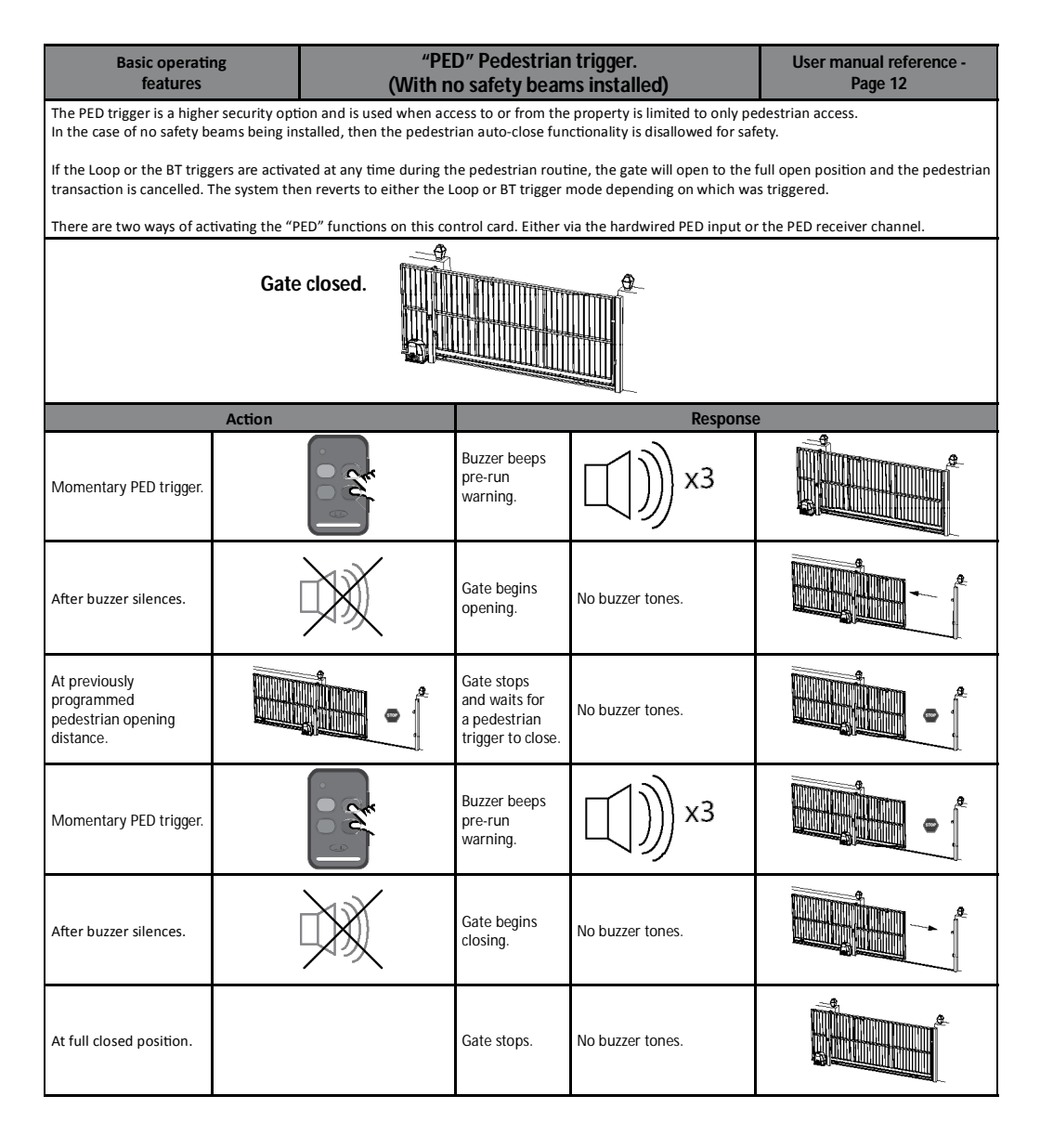

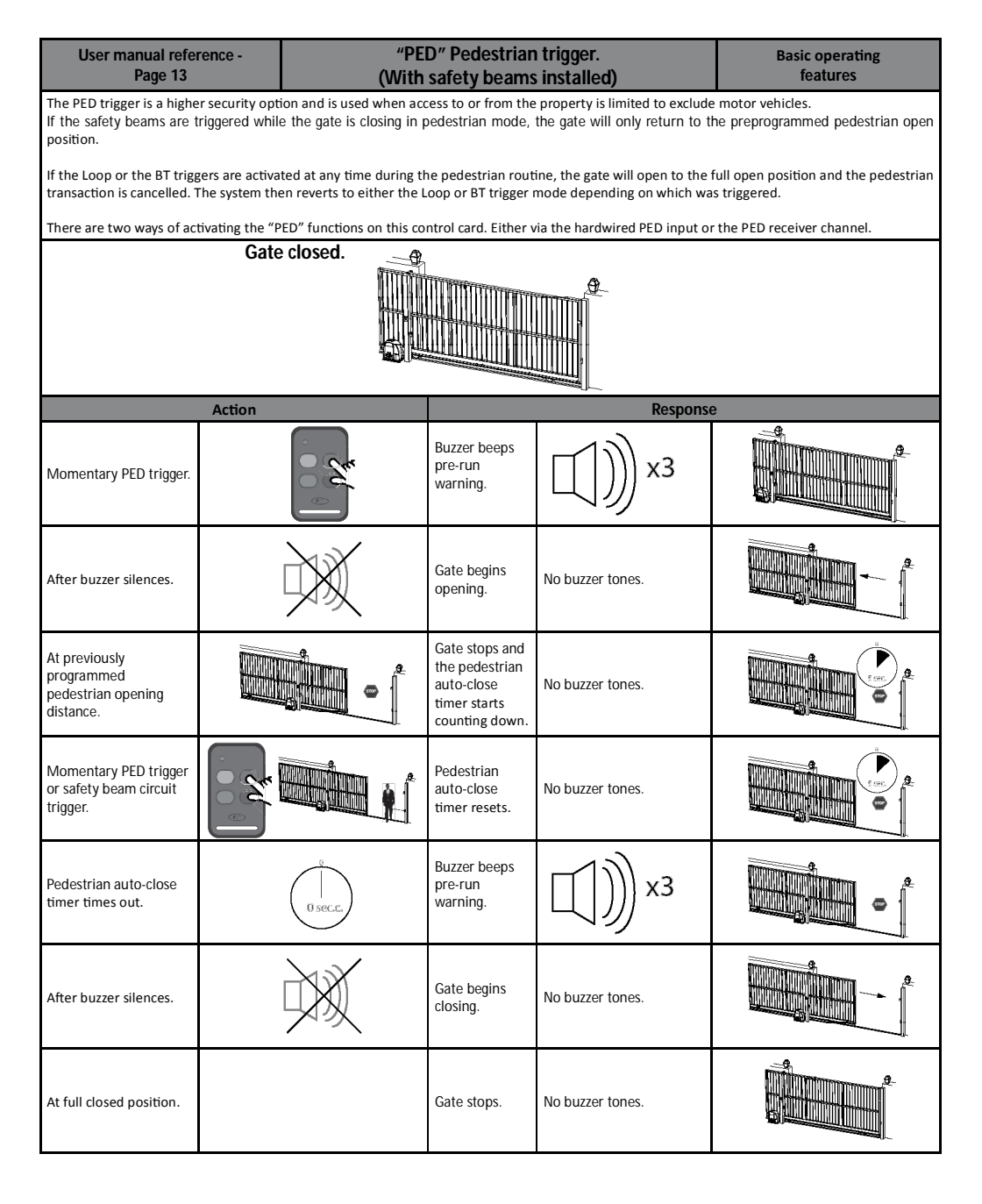

| Basic operati                                                                      | ng                                          |                                                  | "Loop" triad                                                   | le <b>r</b> .                                               | User manual reference -                                                          |  |  |
|------------------------------------------------------------------------------------|---------------------------------------------|--------------------------------------------------|----------------------------------------------------------------|-------------------------------------------------------------|----------------------------------------------------------------------------------|--|--|
| The Loop trigger mode is                                                           | exactly the sa                              | nme as Condominium au                            | to-close mode.                                                 |                                                             | Page 14                                                                          |  |  |
| The only way to trigger lo                                                         | op detector n                               | node is via the hardwire                         | d LPT input.                                                   |                                                             |                                                                                  |  |  |
| In Loop detector mode, a<br>the gates are running. Th<br>reach the closed position | LPT trigger is<br>le gates will o<br>again. | treated as open, and an nly close once the auto- | y BT or LPT triggers<br>close timer has tir                    | are treated as a keep openir<br>ned out. The loop mode tran | ig, keep open or re-open trigger while<br>saction will only clear once the gates |  |  |
| <b>NB!</b> For any auto-close fe<br>installed then the gates w                     | ature to work<br>vill open but n            | k, a pair of safety infra-re<br>not close again. | ed beams must be i                                             | installed and functioning corr                              | ectly. If no safety infra-red beams are                                          |  |  |
| Gate closed.                                                                       |                                             |                                                  |                                                                |                                                             |                                                                                  |  |  |
|                                                                                    | Action                                      |                                                  |                                                                | Respons                                                     | e                                                                                |  |  |
| Loop trigger.                                                                      | Ŷ                                           |                                                  | Gate begins<br>opening.                                        | No buzzer tones.                                            |                                                                                  |  |  |
| Momentary BT trigger<br>or Loop trigger while<br>gate is opening.                  | <u>्</u> र्                                 |                                                  | The trigger is ignored and the gate continues opening.         | No buzzer tone.                                             |                                                                                  |  |  |
| At full open position.                                                             |                                             |                                                  | Gate stops<br>and auto-close<br>timer starts<br>counting down. | No buzzer tones.                                            |                                                                                  |  |  |
| Momentary BT trigger<br>or Loop trigger while<br>gate is open.                     | <u>ः</u><br>. १७३                           |                                                  | Gate remains<br>open and auto-<br>close timer<br>resets.       | No buzzer tones.                                            |                                                                                  |  |  |
| Auto-close timer<br>timeout. Safety beam<br>input not triggered.                   |                                             |                                                  | Gate begins<br>closing.                                        | No buzzer tones.                                            |                                                                                  |  |  |
| Momentary BT trigger<br>or Loop trigger while<br>gate is closing.                  |                                             |                                                  | Gate stops and<br>immediately<br>starts opening<br>again.      | No buzzer tones.                                            |                                                                                  |  |  |
| At full open position.                                                             |                                             |                                                  | Gate stops<br>and auto-close<br>timer starts<br>counting down. | No buzzer tones.                                            |                                                                                  |  |  |
| Auto-close timer<br>timeout. Safety beam<br>input not triggered.                   |                                             | 0 sec.c.                                         | Gate begins<br>closing.                                        | No buzzer tones.                                            |                                                                                  |  |  |
| At full closed position.                                                           |                                             |                                                  | Gate stops.                                                    | No buzzer tones.                                            |                                                                                  |  |  |

| User manual reference - Aux<br>Page 15 S                     |                                                                                                    |                                             | ixiliary relay r<br>Strike lock me                               | nodes.<br>ode.               | Basic operating<br>features             |  |  |  |  |
|--------------------------------------------------------------|----------------------------------------------------------------------------------------------------|---------------------------------------------|------------------------------------------------------------------|------------------------------|-----------------------------------------|--|--|--|--|
| With Strike lock mode se                                     | With Strike lock mode selected, the auxiliary relay will pulse for the preprogrammed on time, half a second before the gate opens. |                                             |                                                                  |                              |                                         |  |  |  |  |
| Whenever a lock is install<br>can damage the charger a       | ed with the sy<br>and battery of                                                                                                   | ystem, a separate battery the control unit. | y backed up power                                                | supply matching the lock loa | d must be installed. Failure to do this |  |  |  |  |
| Below is an example of st                                    | rike lock mod                                                                                                    | e when standard BT mod                      | le is active.                                                    |                              |                                         |  |  |  |  |
| Gate closed.                                                 |                                                                                                    |                                             |                                                                  |                              |                                         |  |  |  |  |
|                                                              | Action                                                                                                    |                                             |                                                                  | Response                     | )                                       |  |  |  |  |
| Momentary BT trigger.                                        |                                                                                                    |                                             | Auxiliary relay<br>activates.                                    | No buzzer tone.              |                                         |  |  |  |  |
| Half a second after<br>the auxiliary relay has<br>activated. |                                                                                                    | 0.5 sec.                                    | Gate begins<br>opening.                                          | No buzzer tone.              |                                         |  |  |  |  |
| After the<br>preprogrammed relay<br>on time.                 |                                                                                                    | I sec.                                      | Auxiliary relay<br>deactivates and<br>gate continues<br>opening. | No buzzer tone.              | OFF M/C                                 |  |  |  |  |
| Gate reaches open position.                                  |                                                                                                    |                                             | Gate stops.                                                      | No buzzer tone.              |                                         |  |  |  |  |
| Momentary BT trigger.                                        |                                                                                                    |                                             | Gate begins<br>closing.                                          | No buzzer tone.              |                                         |  |  |  |  |
| At full closed position.                                     |                                                                                                    |                                             | Gate stops.                                                      | No buzzer tone.              |                                         |  |  |  |  |

| Basic operati<br>features                                            | ng                                                                                                    | Au<br>M                                                                                                    | xiliary relay r<br>lagnetic lock i | nodes.<br>node.              | User manual reference -<br>Page 16      |
|----------------------------------------------------------------------|----------------------------------------------------------------------------------------------------|----------------------------------------------------------------------------------------------------|------------------------------------|------------------------------|-----------------------------------------|
| With Magnetic lock mode<br>the gate has closed again                 | With Magnetic lock mode selected, the auxiliary relay will activate half a second before the gate opens and remain activive until half a second after the gate has closed again. |                                                                                                    |                                    |                              |                                         |
| Whenever a lock is install<br>can damage the charger a               | led with the sy<br>and battery of                                                                                                    | ystem, a separate battery the control unit.                                                                                                    | / backed up power                  | supply matching the lock loa | d must be installed. Failure to do this |
| Below is an example of m                                             | agnetic lock r                                                                                                    | node when standard BT i                                                                                                    | mode is active.                    |                              |                                         |
| Gate closed.                                                         |                                                                                                    |                                                                                                    |                                    |                              |                                         |
|                                                                      | Action                                                                                                    |                                                                                                    |                                    | Response                     | 2                                       |
| Momentary BT trigger.                                                |                                                                                                    | A Contraction of the second second se | Auxiliary relay<br>activates.      | No buzzer tone.              |                                         |
| Half a second after<br>the auxiliary relay has<br>activated.         |                                                                                                    | 0.5 sec.                                                                                                    | Gate begins<br>opening.            | No buzzer tone.              |                                         |
| Gate reaches open position.                                          |                                                                                                    |                                                                                                    | Gate stops.                        | No buzzer tone.              |                                         |
| Momentary BT trigger.                                                |                                                                                                    |                                                                                                    | Gate begins<br>closing.            | No buzzer tone.              |                                         |
| At full closed position.                                             |                                                                                                    |                                                                                                    | Gate stops.                        | No buzzer tone.              |                                         |
| Half a second after gate<br>has reached the full<br>closed position. |                                                                                                    | 0.5 sec.                                                                                                    | Auxiliary relay<br>deactivates.    | No buzzer tone.              | OFF M/C<br>com ON/O                     |

| User manual refe<br>Page 17                                                                                                    | rence -                                                                                                    | Au<br>C                | uxiliary relay r<br>ourtesy light i                       | nodes.<br>node.                   | Basic operating<br>features  |
|----------------------------------------------------------------------------------------------------|----------------------------------------------------------------------------------------------------|------------------------|-----------------------------------------------------------|-----------------------------------|------------------------------|
| With courtesy light mode<br>the gate has closed.<br>The auxiliary relay can als<br>the auxiliary relay function<br>The relay on time for the<br>Below is an example of co | With courtesy light mode selected, the auxiliary light will switch on as the gate begins opening and remain on for the programmed light on time after<br>the gate has closed.<br>The auxiliary relay can also be triggered to switch on without the gate opening by simply pressing and releasing any remote button programmed into<br>the auxiliary relay function of the receiver.<br>The relay on time for the two different triggers can be programmed to different on times if wanted. |                        |                                                           |                                   |                              |
|                                                                                                    | Gate closed.                                                                                                    |                        |                                                           |                                   |                              |
|                                                                                                    | Action                                                                                                    |                        |                                                           | Respons                           | е                            |
| Momentary BT trigger.                                                                                                    |                                                                                                    |                        | Auxiliary relay<br>activates.                             | No buzzer tone.                   |                              |
|                                                                                                    |                                                                                                    |                        | Gate begins opening.                                      |                                   |                              |
| Gate reaches open position.                                                                                                    |                                                                                                    |                        | Gate stops.                                               | No buzzer tone.                   |                              |
| Momentary BT trigger.                                                                                                    |                                                                                                    |                        | Gate begins<br>closing.                                   | No buzzer tone.                   |                              |
| At full closed position                                                                                                    |                                                                                                    |                        | Gate stops.                                               | No buzzer topo                    |                              |
| At fuil closed position.                                                                                                    |                                                                                                    |                        | Relay on timer<br>begins counting<br>down.                | no buzzer tone.                   | 3 Min.                       |
| After relay on timer<br>timeout.                                                                                                    | (                                                                                                    |                        | Auxiliary relay<br>deactivates.                           | No buzzer tone.                   |                              |
|                                                                                                    |                                                                                                    |                        |                                                           |                                   |                              |
| If the gate is closed                                                                                                    | and any rem                                                                                                    | ote button prog<br>the | rammed into t<br>following will                           | he auxiliary relay func<br>occur. | tion is pressed momentarily, |
| Auxiliary relay status                                                                                                    | ŀ                                                                                                    | Action                 |                                                           | Respons                           | e                            |
| OFF ON/C<br>Cerro ON/O                                                                                                    | Momentary<br>auxiliary relay<br>trigger.                                                                                                    |                        | Auxiliary relay<br>switches on for<br>programmed<br>time. | No buzzer tone.                   | Com ON/C                     |
|                                                                                                    | Momentary<br>auxiliary relay<br>trigger.                                                                                                    |                        | Auxiliary relay switches off.                             | No buzzer tone.                   | CRM OK/C                     |

# Auxiliary relay modes. Receiver relay mode.

With receiver relay mode selected, the auxiliary relay will operate in exactly the same way as a single channel receiver would, whenever a transmitter button programmed into the "Auxiliary Relay" receiver function is pressed and released.

| Latch mode.<br>The transmitter must be released and pressed again to reactivate the relay each time. |  |                                  |                  |                                   |
|----------------------------------------------------------------------------------------------------|--|----------------------------------|------------------|-----------------------------------|
| Action                                                                                               |  |                                  | Response         |                                   |
| Momentary relay trigger.                                                                             |  | Auxiliary relay<br>switches on.  | No buzzer tones. | <b>ON</b> (14/2)<br>Cerr() (14/2) |
| Momentary relay trigger.                                                                             |  | Auxiliary relay<br>switches off. | No buzzer tones. | OFF M/c<br>cen Ou/o               |

| One shot pulse mode.<br>The transmitter must be released and pressed again to reactivate the relay each time. |          |                                  |                  |                       |
|----------------------------------------------------------------------------------------------------|----------|----------------------------------|------------------|-----------------------|
| Action                                                                                                    |          |                                  | Response         | e                     |
| Momentary relay trigger.                                                                                      |          | Auxiliary relay<br>switches on.  | No buzzer tones. |                       |
| Relay timer timed out.                                                                                        | 0 sec.c. | Auxiliary relay<br>switches off. | No buzzer tones. | 0FF 0%/c<br>cemo 0%/0 |

| User manual refer<br>Page 19                                               | rence -                           | Р                                                        | ositive close r                                                     | node.                                                        | Advanced features                     |
|----------------------------------------------------------------------------|-----------------------------------|----------------------------------------------------------|---------------------------------------------------------------------|--------------------------------------------------------------|---------------------------------------|
| With positive close mode<br>This feature is useful whe<br>closed position. | activated, the<br>n installing an | e gate will surge onto the<br>n electric lock or when ti | closed stopper aft<br>rying to ensure an                            | er seeing the closed limit.<br>electric fencing gate contact | always closes when the gate is in the |
|                                                                            |                                   |                                                          |                                                                     |                                                              |                                       |
|                                                                            | Action                            |                                                          |                                                                     | Response                                                     |                                       |
| Momentary BT trigger.                                                      |                                   |                                                          | Gate begins<br>opening.                                             | No buzzer tones.                                             |                                       |
| At full open position.                                                     |                                   |                                                          | Gate stops.                                                         | No buzzer tones.                                             |                                       |
| Momentary BT trigger.                                                      |                                   |                                                          | Gate begins<br>closing.                                             | No buzzer tones.                                             |                                       |
| Momentary BT trigger.                                                      |                                   |                                                          | Gate stops.                                                         | No buzzer tones.                                             |                                       |
| Momentary BT trigger.                                                      |                                   |                                                          | Gate begins<br>opening.                                             | No buzzer tones.                                             |                                       |
| Momentary BT trigger.                                                      |                                   |                                                          | Gate stops.                                                         | No buzzer tones.                                             | •                                     |
| Momentary BT trigger.                                                      |                                   |                                                          | Gate begins<br>closing.                                             | No buzzer tones.                                             |                                       |
| At full closed position.                                                   |                                   |                                                          | Gate stops.                                                         | No buzzer tones.                                             |                                       |
| When gate has stopped<br>on the closed limit.                              |                                   |                                                          | Gate physically<br>surges onto<br>the mechanical<br>closed stopper. | No buzzer tone.                                              |                                       |

| Advanced featur                                                                                                    | es                                                   |                                                             | Holiday lock-ou                                                                                                    | ıt mode.                                                                                                    | User manual reference -<br>Page 20                                                                                                  |
|----------------------------------------------------------------------------------------------------|------------------------------------------------------|-------------------------------------------------------------|----------------------------------------------------------------------------------------------------|----------------------------------------------------------------------------------------------------|----------------------------------------------------------------------------------------------------|
| This feature is useful at tin<br>service company, for exte<br>on holiday. With holiday I<br>kept locked intentionally.                                                                                                    | nes when a<br>nded perio<br>ock-out mo<br>As soon as | ccess to the<br>ds of time.<br>ode active, a<br>the holiday | property needs to be disallowe<br>An example of when the holida<br>any trigger on any input will sin<br>lock-out mode is deactivated, | ed to secondary level key holders<br>y lock-out function would be use<br>aply result in the control card be<br>the system will resume normal c | , such as housekeepers or the garden<br>eful is when the home owner is away<br>reping to indicate the gates are being<br>operation. |
| Holiday lock-out will only<br>Holiday lock-out is not ava                                                                                                    | work in the<br>ailable in co                         | e closed pos<br>ondominium                                  | ition.<br>1 mode.                                                                                                    |                                                                                                    |                                                                                                    |
| Gate                                                                                                    | Gate must be closed to start.                        |                                                             |                                                                                                    |                                                                                                    |                                                                                                    |
| Actio                                                                                                    | n                                                    |                                                             |                                                                                                    | Response                                                                                                    |                                                                                                    |
| Momentary trigger<br>from any transmitter<br>button programmed<br>into holiday lock-out<br>function.                                                                                                    |                                                      | 24                                                          | Buzzer begins toning and status LED comes on.                                                                                         | (山))) x 5 sec.                                                                                                    |                                                                                                    |
| BT button while buzzer<br>is sounding to confirm<br>that you want to<br>activate holiday lock-<br>out.<br>If no BT button is<br>pressed during this 5<br>second window, the<br>holiday lock-out status<br>will not change.  | • (°1)                                               |                                                             | Buzzer and status LED beep/<br>flash rapidly.                                                                                         | الله x 5 rapid.<br>گەڭەگەڭەگە                                                                                                    |                                                                                                    |
| Any BT, Loop or PED<br>triggers.                                                                                                    |                                                      |                                                             | Gate does not open.<br>Buzzer, status LED.                                                                                            | 山))) x 5 rapid.<br>ざんざんざんざんざん                                                                                                    |                                                                                                    |
| Momentary trigger<br>from any transmitter<br>button programmed<br>into holiday lock-out<br>function.                                                                                                    |                                                      |                                                             | Buzzer begins toning and status LED comes on.                                                                                         | x 5 sec.                                                                                                    |                                                                                                    |
| BT button while<br>buzzer is sounding to<br>confirm that you want<br>to deactivate holiday<br>lock-out.<br>If no BT button is<br>pressed during this 5<br>second window, the<br>holiday lock-out status<br>will not change. |                                                      |                                                             | Buzzer beeps, status LED<br>reverts to gate running<br>indication and gate begins<br>opening.                                         |                                                                                                    |                                                                                                    |
| Normal operation is now functional.                                                                                                    |                                                      |                                                             |                                                                                                    |                                                                                                    |                                                                                                    |

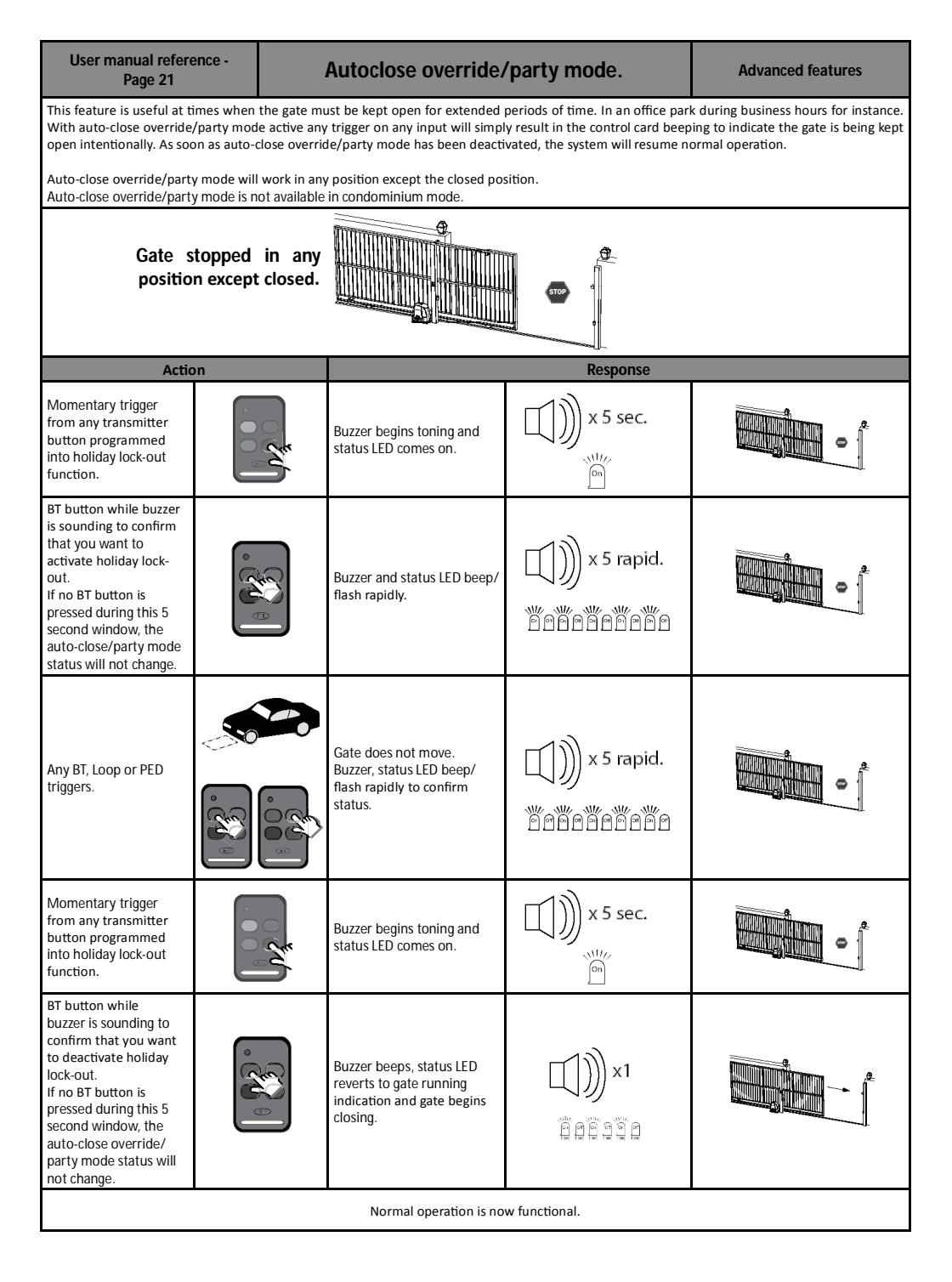

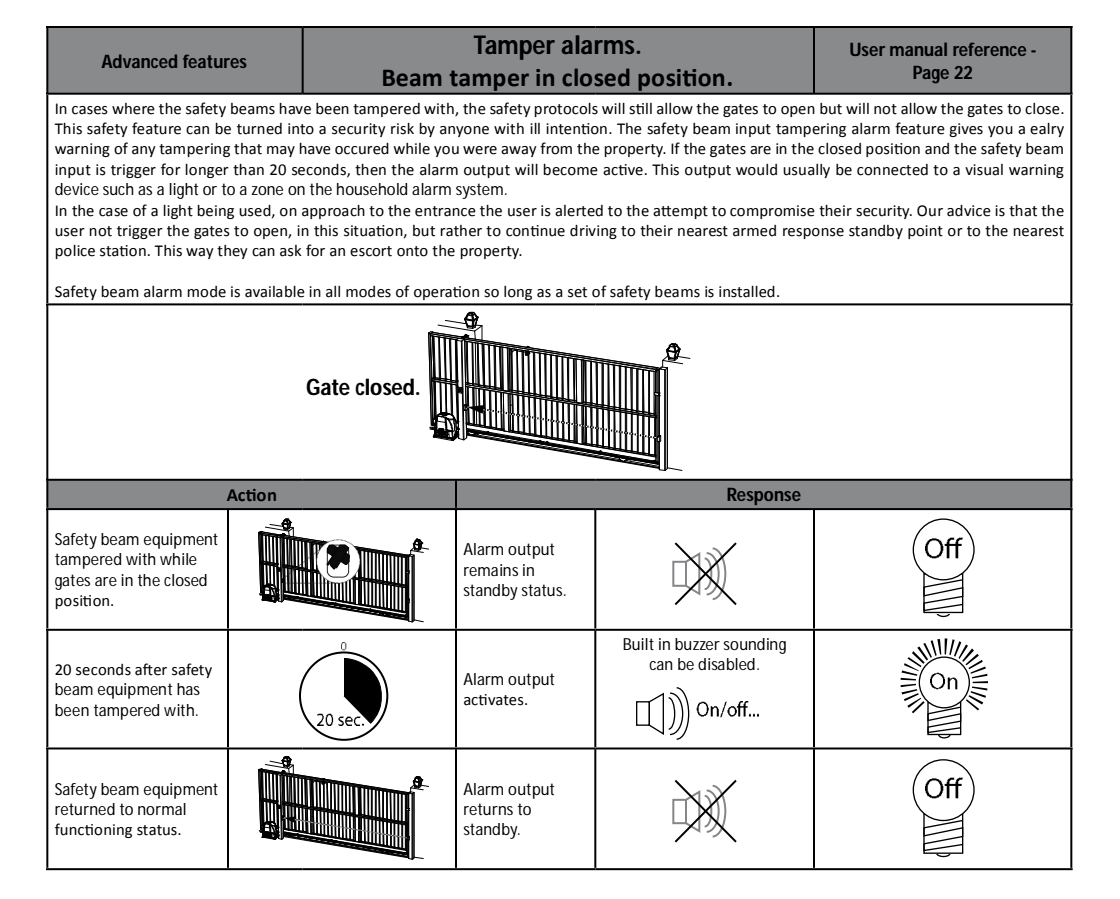

# Advanced features Gate kept open too long alarm. User manual reference -Page 22 In a cases where the user would like to be notified of the gate being kept open for longer than a predetermined time period, the gate jammed open alarm can be setup. The alarm condition will reset to off when the gate is closed again. Image: Constraint of the gate being kept open for longer than a predetermined time period, the gate jammed open alarm can be setup. The alarm condition will reset to off when the gate is closed again. Action Response Gate prevented from closing. Image: Constraint of the gate being kept open for longer than a predetermined time period, the gate jammed open standby status. Image: Constraint open for longer than a predetermined time period, the gate jammed open alarm can be setup. The alarm condition will reset to off when the gate is closed again.

| After programmed gate<br>jammed open time. | 20 sec. | Alarm output<br>activates.             | can be disabled. | On  |
|--------------------------------------------|---------|----------------------------------------|------------------|-----|
| Gate returns to full closed position.      |         | Alarm output<br>returns to<br>standby. | ×                | Off |

| User manual refere<br>Page 23                                | ence -                       | Gate forced open alarm.                               |                                               |                                              | Advanced features                     |
|--------------------------------------------------------------|------------------------------|-------------------------------------------------------|-----------------------------------------------|----------------------------------------------|---------------------------------------|
| In a case where the gate the gate the gate is returned to no | is physically<br>ormal secur | y lifted off its track and<br>ed condition in the clo | I forced open, the ala<br>sed position.       | arm output will immediately acti             | ivate. The alarm will only reset when |
|                                                              | Action                       |                                                       |                                               | Response                                     |                                       |
| Gate secured in the<br>closed position.<br>Standing by.      |                              | <b>Å</b>                                              | Alarm output<br>remains in<br>standby status. | ×                                            | Off                                   |
| Attempt to lift gate off track and force open.               |                              |                                                       | Alarm output<br>activates.                    | Built in buzzer sounding<br>can be disabled. | On                                    |
| Gate resecured in<br>the closed position.<br>Standing by.    |                              |                                                       | Alarm output<br>returns to<br>standby.        | ×                                            | Off                                   |

| Status LED indications and buzzer guide.                                 |                                                                                                    |                                                                                        |                                                                                         |  |
|--------------------------------------------------------------------------|----------------------------------------------------------------------------------------------------|----------------------------------------------------------------------------------------|-----------------------------------------------------------------------------------------|--|
| Description                                                              | Visual confirmation                                                                                      | Buzzer                                                                                 | Reason                                                                                  |  |
| Static off.                                                              | Off                                                                                                    | None                                                                                   | Gate fully closed.                                                                      |  |
| Flashing slow 1<br>second on and 1<br>second off.                        | On Off On Off On Off On Off On Off On Off<br>I sec I sec I sec I sec I sec I sec I sec I sec I sec I sec | None                                                                                   | Gate running normally.                                                                  |  |
| Static on.                                                               | On                                                                                                    | None                                                                                   | Gate open.                                                                              |  |
| 2 x 500ms flashes<br>followed by a 2<br>second pause.                    | Mause Marause                                                                                            | 1 x 1 second beep<br>every 15 seconds for<br>5 minutes after last<br>gate transaction. | AC mains off. Restore AC as soon as possible.                                           |  |
| 4 x 500ms flashes<br>followed by a 2<br>second pause.                    | Mause                                                                                                    | None.                                                                                  | Battery low. Allow at least 8 – 10hr<br>uninterrupted charge before checking<br>again.  |  |
| 5 x 125ms second<br>rapid flashes each<br>time a trigger is<br>received. |                                                                                                    | Mimics LED.                                                                            | A lock-out mode is active. Press and release any holiday lock-out button to deactivate. |  |

| <b>TI</b> 1   |               | Diagnostics Menu                                                         |                                                                                                    |
|---------------|---------------|--------------------------------------------------------------------------|----------------------------------------------------------------------------------------------------|
| inis mei      | nu allows you | to monitor certain key parameters while                                  | e the gate is running or stopped.                                                                         |
|               |               | The current speed of the motor in meters per                             | The higher the gate resistance, the lower the gate                                                        |
| speed:        | m/min         | minute.                                                                  | speed.                                                                                                    |
| Distance:     | m             | The distance moved from the closed position.                             | This can be anything up to 99m.                                                                           |
| Motor Cur:    | А             | The current that is being drawn by the motor.                            | The higher the gate resistance, the more current the motor will draw to run the gate.                     |
| Force:        | Ν             | The force being applied to the rack by the motor.                        | This will drop as the gate momentum takes over.                                                           |
| PSU:          | v             | The PSU voltage. This will not show when no PSU is installed.            | This should be between 16 - 19v.                                                                          |
| AC:           | v             | The AC input voltage, this will also show when a PSU is installed.       | This should be between 16 - 19v.                                                                          |
| Aux 12v:      | v             | 12v auxiliary output voltage.                                            | This should be stable at 11 - 14.5Vdc.                                                                    |
| Aux A:        | A             | The total current being drawn by devices connected to the 12v auxiliary. | Only available when mains is present.                                                                     |
| Dowor Supply  | PSU           | Motor power is being supplied by the PSU.                                | This will vary depending on the status of the mains<br>power supply and/or the intelligent charger stage. |
| Power Supply: | Bat           | Motor power is being supplied by the battery.                            | This will vary depending on the status of the mains<br>power supply and/or the intelligent charger stage. |
|               | v             | Battery voltage.                                                         | This may seem to pulse, this is part of the charge sequence.                                              |
|               | Supply        | Battery charger status: Battery is the supply.                           | This will vary depending on the status of the mains power supply and/or the intelligent charger stage.    |
|               | Bulk Charge   | Battery charger status: Charge is at bulk charge stage.                  | High voltage and high current charge stage. (Boost)                                                       |
|               | Topup Charge  | Battery charger status: Charge is at top-up charge stage.                | High voltage and low current charge stage.<br>(Saturation)                                                |
|               | Float Charge  | Battery charger status: Charge is at float charge stage.                 | Low voltage and low current charge stage.<br>(Maintenance)                                                |
| Bat:          | Curr limit    | Battery charger status: Charger is in current limiting.                  | Battery is level is very low or there is a battery wiring fault.                                          |
|               | Err FET shrt  | Battery charger status: The charger FET has failed.                      | Return control card for repair.                                                                           |
|               | Turned off    | Battery charger status: Charger turned off in menu.                      | This is configured by the installer. Change if necessary.                                                 |
|               | Short         | Battery charger status: There is a short across the battery terminals.   | Remove short or replace faulty battery.                                                                   |
|               | Removed       | Battery charger status: No battery plugged in.                           | Install battery.                                                                                          |
|               | Check Supply  | Battery charger status: The supply is too low to power charger.          | Correct/repair the primary supply.                                                                        |
|               | Paused        | Battery charger status: Charger paused because gate running.             | The charger is disabled while gate is running.                                                            |
|               | ERROR         | Battery charger status: Another error has occurred.                      | Contact ET NICE for assistance.                                                                           |
| Charge Cur:   | А             | Indicates the battery charge current.                                    | All is good.                                                                                              |
| Temp:         | °C            | Indicates the PCB temperature (Accurate to 5 <sup>o</sup> c)             | Acceptable range -10° to 60° Celcius.                                                                     |
|               | STD           | Gate is in standard mode, no auto-close.                                 | Change if necessary.                                                                                      |
|               | A-Clos        | Gate is in Auto-close mode.                                              | Change if necessary.                                                                                      |
| Gate Mode:    | CONDO         | Gate is in condominium mode.                                             | Change if necessary.                                                                                      |
|               | PIRAC         | Gate is in PIRAC mode.                                                   | Change if necessary.                                                                                      |
|               | CONPIR        | Gate is in Condo + PIRAC mode.                                           | Change if necessary.                                                                                      |
| Cycle count:  | *****         | Total number of gate operations since production.                        | This counter can only be reset in the factory.                                                            |
| Recent Rx =   |               | Shows the last received remote user trigger.                             | This is useful when trying to track down a false trigger.                                                 |
| Freedor       | = South       |                                                                          | This should change as the encoder rotates, use to                                                         |
| Encoder       | = North       | indicates the encoder direction.                                         | check encoder is working by rotating motor by hand.                                                       |

| Troubleshooting guide and display definitions. |                                                                                                    |                                                                                                    |  |  |
|------------------------------------------------|----------------------------------------------------------------------------------------------------|----------------------------------------------------------------------------------------------------|--|--|
| Displayed on screen.                           | Definition.                                                                                             | Solution.                                                                                               |  |  |
| AC mon disabled                                | AC power monitoring disabled by the installer.                                                          | Only use when installing a seperate charger system.                                                     |  |  |
| Address used<br><no replace="" yes=""></no>    | Selected address is already used by another remote, would you like to replace it?                       | If yes is selected, the new code will overwrite the current code in memory.                             |  |  |
| Alarm Activated                                | The alarm output has been activated.                                                                    | Clear alarm condition.                                                                                  |  |  |
| Aux voltage high                               | Auxiliary 12v output is too high.                                                                       | Hardware error or external connection supplying higher voltage.                                         |  |  |
| Aux voltage low                                | Auxiliary 12v output is too low.                                                                        | Hardware error or external connection drawing too much current                                          |  |  |
| Backing Off                                    | Motor backing off slightly after overload to prevent gear system jamming up.                            | Remove physical obstruction.                                                                            |  |  |
| BAT voltage high                               | The battery voltage is out of specification - too high.                                                 | Most likely due to a charger fault external connection<br>supplying higher voltage.                     |  |  |
| Battery short                                  | There is a short on the battery output.                                                                 | Faulty battery or battery wiring.                                                                       |  |  |
| Beam interrupted                               | Gate action caused by the beam being interrupted.                                                       | Clear gate area to close gate.                                                                          |  |  |
| Brown out Reset                                | Processor reset due to low supply voltage.                                                              | Check power supplies for low power failings.                                                            |  |  |
| Charg supply low                               | The supply voltage is too low for the charger to operate correctly.                                     | Charger requires a minimum of 16V primary supply.                                                       |  |  |
| Charger disabled                               | Charger disabled by the installer.                                                                      | Change if necessary.                                                                                    |  |  |
| Check beams                                    | Possible error on the beam circuit preventing gate auto-close in PED mode.                              | Clear gate area, repair beams or beam wiring.                                                           |  |  |
| Close Run Ovload                               | A current overload occurred during the full speed portion of travel while the gate was closing.         | Remove physical obstruction.                                                                            |  |  |
| Close Slo Ovload                               | A current overload occurred during the crawl portion of travel while the gate was closing.              | Remove physical obstruction.                                                                            |  |  |
| Close Stall(enc)                               | The gate stalled (encoder counting no longer detected) while closing.                                   | Remove physical binding.                                                                                |  |  |
| Collision Lckout                               | More than 4 collisions detected in a row, 10s timer prevents subsequent triggers.                       | Remove physical obstruction.                                                                            |  |  |
| Condominium Mode<br>Lock not allowed           | Holiday lockout not allowed in Condominium mode.                                                        | Change BT mode to a mode that allows holiday lock-<br>out.                                              |  |  |
| Crawl distance<br>= 0mm                        | Crawl distance is the distance the gate runs as slow speed at either end, longer crawl improves safety. | Use longer crawl distances for heavier free moving gates.                                               |  |  |
| Enable beam<br>for auto-close                  | auto-close can not be used without beams.                                                               | This is for safety, an IEC requirement.                                                                 |  |  |
| Encoder error                                  | There was an error detecting the motor encoder.                                                         | Ensure control card and ring magnet are securely fastened.                                              |  |  |
| Erase address<br>Comms Error                   | No data seen on RF.                                                                                     | If persistent, bring control card in for repair.                                                        |  |  |
| Erase ALL<br>Comms Error                       | An error occurred when trying to communicate to the receiver module.                                    | If persistent, bring control card in for repair.                                                        |  |  |
| ERROR: BAT<br>voltage too high                 | BAT voltage high error. (when trying to run gate)                                                       | The BAT voltage is too high and may cause damage to the motor drive circuitry.                          |  |  |
| ERROR: No PSU<br>or Battery                    | Only low current power supply available.                                                                | No PSU or battery attached. Check wiring.                                                               |  |  |
| ERROR: PSU<br>voltage too high                 | PSU voltage high error. (when trying to run gate)                                                       | The PSU voltage is too high and may cause damage to the motor drive circuitry. Check 220Vac supply.     |  |  |
| ERROR: RF comms                                | No data seen on RF.                                                                                     | If persistent, bring control card in for repair.                                                        |  |  |
| Factory Reset                                  | A factory reset was performed.                                                                          | Reconfigure control card programming and setup.                                                         |  |  |
| Find Limit                                     | The gate is searching for the limit.                                                                    | Allow gate to continue all the way closed.                                                              |  |  |
| Finding closed<br>limit                        | Gate is running slowly to the closed limit.                                                             | Allow gate to continue all the way closed.                                                              |  |  |
| Flash mem error<br>Reprogram board             | Flash memory corrupt, reprogram the board.                                                              | Bring control card in for repair.                                                                       |  |  |
| Gate re-profile<br>required                    | The gate run-time setup needs to be re-done.                                                            | This is required when changing parameters that affect how the gate runs and hence the overload sensing. |  |  |
| Holiday LOCKED                                 | Holiday Lockout enabled.                                                                                | Deactivate as per page 43.                                                                              |  |  |
| IEC Mode Error<br>No Beams                     | IEC mode has been enabled but there is an error.                                                        | Beams have been removed after enabling IEC mode, repair beam circuit.                                   |  |  |

| Displayed on screen.               | Definition.                                                                                     | Solution.                                                                                              |
|------------------------------------|-------------------------------------------------------------------------------------------------|----------------------------------------------------------------------------------------------------|
| III opcode Reset                   | Processor reset due to a software error.                                                        | If persistent, bring control card in for repair.                                                       |
| Learn Abort                        | Indicates that Learning gate length failed.                                                     | Restart runtime setup.                                                                                 |
| Learn Aborted                      | Runtime setup aborted for some reason.                                                          | Restart runtime setup.                                                                                 |
| Learn Error<br>Beam                | Runtime setup failed because the beams were interrupted.                                        | Restart runtime setup.                                                                                 |
| Learn Error<br>Button Exit         | Runtime setup failed because exit button was pressed.                                           | Restart runtime setup.                                                                                 |
| Learn Error<br>Gate Too Long       | Runtime setup failed because gate length is >40m.                                               | Reduce gate opening distance before attempting runtime setup again.                                    |
| Learn Error<br>Gate Too Short      | Runtime setup failed because gate length is <1m.                                                | Increase gate opening distance before attempting runtime setup again.                                  |
| Learn Error<br>Limit Range         | Runtime setup failed because the limit is out of range.                                         | Limit moved or considerable rack jumping. Refasten limit actuator.                                     |
| Learn Error<br>Manual Released     | Runtime setup failed because manual release lever was actuated.                                 | Re-engage manual override or repair manual override monitoring circuit.                                |
| Learn Remote<br>Err: Time-out      | No ET Blue or ET BluMix remote detected within 2s.                                              | Check that you are using a matching frequency ET Blue or ET BLU MIX transmitter that is functional.    |
| Learn Remote<br>Err:Decode error   | Invalid remote detected.                                                                        | You can only use ET Blue or ET BLU MIX transmitters.                                                   |
| Learn Remote<br>Err:RSSI TimeOut   | No remote detected within 2s.                                                                   | Check that you are using a matching frequency ET<br>Blue or ET BLU MIX transmitter that is functional. |
| Limit faulty                       | The limit sensor is faulty.                                                                     | Shown when no limit is found within the expected limit window.                                         |
| Limit Range<br>Err                 | Closed limit not detected within an acceptable range.                                           | Limit moved or considerable rack jumping. Refasten limit actuator.                                     |
| Manual Released                    | Manual release lever activated.                                                                 | Re-engage manual override or repair manual override monitoring circuit.                                |
| Master clr Reset                   | Processor reset due to a hardware reset.                                                        | If persistent, bring control card in for repair.                                                       |
| No hi cur source                   | No current source present to run the motors.                                                    | Ensure either a battery or the PSU is connected.                                                       |
| None                               | No log item recorded yet.                                                                       | A log will automatically build as the system is used.                                                  |
| Open half                          | Gate is open halfway in "BT" Standard mode.                                                     | Page 33.                                                                                               |
| Open PED                           | Gate is open to the PED distance.                                                               | Pages 37 and 38.                                                                                       |
| Open Run Ovload                    | A current overload occurred during the full speed portion of travel while the gate was opening. | Remove physical obstruction.                                                                           |
| Open Slo Ovload                    | A current overload occurred during the crawl portion of travel while the gate was opening.      | Remove physical obstruction.                                                                           |
| Open Stall(enc)                    | The gate stalled (encoder counting no longer detected) while opening.                           | Remove physical obstruction.                                                                           |
| Over temperature                   | The board experienced an over temperature situation.                                            | This will clear when temperature returns to normal.                                                    |
| Gate Ovrload E1                    | Gate has overloaded.                                                                            | There could be an obstruction in the path of the gate, try increasing "Overload Setting"               |
| Ped auto-close<br>disabled         | If beams are disabled Ped auto-close will also be disabled, This is an IEC standard.            | Install a set of beams to facilitate any auto-close function. Pages 15 and 19.                         |
| Ped auto-close<br>enabled = 2s     | If beams are enabled Ped auto-close is enabled by default for added security.                   | Page 38.                                                                                               |
| Ped length reset<br>to gate length | If the gate length is changed to be shorter than the PED length then PED length is shortened.   | Pages 18 and 21.                                                                                       |
| PED Mode Setting<br><   00mm >     | Displays whether PED mode is in Auto-close or standard mode and what the distance is set to.    | Pages 37 and 38.                                                                                       |
| Pedestrian open<br>distance: 00mm  | The distance the gate will open on a pedestrian trigger.                                        | Page 21.                                                                                               |
| Power error<br>braking             | Device is about to shut down due to low power, motor is slowing down.                           | Low AC, PSU and Bat voltages.                                                                          |
| Power error<br>resetting           | Device is about to shut down due to low power, processor is waiting to reset.                   | Low AC, PSU and Bat voltages.                                                                          |
| Power on Reset                     | Processor reset due to being powered up.                                                        | Wait for display to show "Standby" before continuing.                                                  |
| Program Run-time                   | Gate run time has not been programmed before trying to run gate.                                | Page 18.                                                                                               |

| Displayed on screen.             | Definition.                                                                  | Solution.                                                                                           |
|----------------------------------|------------------------------------------------------------------------------|----------------------------------------------------------------------------------------------------|
| PSU voltage high                 | The PSU supply voltage is out of specification - too high.                   | Check mains input is < 245Vac.                                                                      |
| QC test passed                   | Quality Control test was passed.                                             | Continue to use system as per normal.                                                               |
| Ramp Open Stall                  | The gate stalled while ramping up in the open direction.                     | Remove physical obstruction.                                                                        |
| Remote not<br>Learnt             | Learning error.                                                              | Check that you are using a matching frequency ET Blue or ET BLU MIX transmitter that is functional. |
| Restore settings                 | Backed up settings were restored.                                            | Page 30.                                                                                            |
| Run-time NOT set                 | Please perform a runtime setup before attempting to run the gate.            | Page 18.                                                                                            |
| Finding limit                    | Gate is closing looking for the closed limit.                                | Allow gate to continue all the way closed.                                                          |
| Set Limit before<br>Ped distance | The PED distance can not be set before the runtime setup has been completed. | Page 18.                                                                                            |
| Signal:<br>Not recognised        | Unknown ET Blue or BluMix TX detected.                                       | Program the remote button into the receiver memory. Page 22.                                        |
| Software Reset                   | Processor reset due to a software command.                                   | Continue scrolling through log.                                                                     |
| Standby                          | Motor in standby, everything operating normally.                             | Continue to use the system as normal.                                                               |
| TRAP Reset                       | Processor reset due to a software error.                                     | If persistent, bring control card in for repair.                                                    |
| TX already in<br>memory          | Remote already in memory, button learnt but at a different address.          | Each remote can only occupy 1 memory address.                                                       |
| Watchdog Reset                   | Processor reset due to a software error.                                     | If persistent, bring control card in for repair.                                                    |

#### WARRANTY:

- 1. All goods manufactured by ET NICE (Pty) Ltd carry a 12 month factory warranty from date of invoice.
- 2. All goods are warranted to be free of faulty components and manufacturing defects.
- 3. Faulty goods will be repaired or replaced at the sole discretion of ET NICE (Pty) Ltd free of charge. Within the warranty period.
- 4. This warranty is subject to the goods being returned to the premises of ET NICE (Pty) Ltd.
- 5. The carriage of goods is for the customer's account.
- This warranty is only valid if the correct installation and application of goods, as laid out in the applicable documentation accompanying said goods, is adhered to.
- 7. All warranty claims must be accompanied by the original invoice.
- 8. All claims made by the end user must be directed to their respective service provider/installer.

#### The following conditions will disqualify this product from the warranty as laid out above. These conditions are non-negotiable.

- 1. Any unauthorized non-manufacturer modifications to the product or components thereof.
- 2. Any modification to the installation methods described in the installation instructions.
- 3. Any application or use of the product other than the intended use and application described in the product documentation.

#### The following items are not included in the warranty or they carry a special warranty condition of their own.

- 1. The battery (Limited 6 month warranty)
- 2. The motor brushes.
- 3. Damage resultant of wind and other climatic influences such as lightning strikes.
- 4. Damage due to high voltage surges on the household mains or short circuiting of the gates to the electric fencing.
- 5. Damage due to infestation i.e. Ants nesting...
- 6. Water damage. It is the responsibility of the installer to ensure the product is installed in a location that is protected from water ingress. The ingress protection rating is specified in the accompanying documentation. Housings that require that cable entries are made by the installer do not carry an ex-factory ingress protection rating as it is the responsibility of the installer to seal the cable entry points after installation of the cabling.

For further product documentation, such as the sales brochure, visit our webpage by scanning either of the QR codes here:

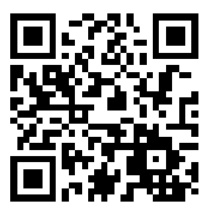

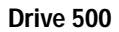

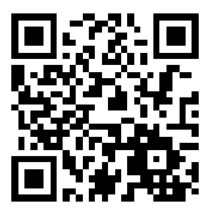

Drive 600